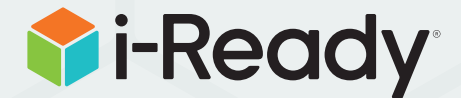

## FOR LEADERS

# EDUCATOR GUIDE Support Your Summer Learning

## **Educator Guide:**

Support Your Summer Learning with *i-Ready* Tools

## For Leaders

### Implementation Guidance

| Supporting Teacher-Led Instruction and Practice During Summer Learning <u>3</u>         |
|-----------------------------------------------------------------------------------------|
| 10 Questions to Help You Plan Your Summer<br>Learning Program <u>4</u>                  |
| Ideas for Leveraging <i>i-Ready</i> Resources in<br>Your Summer Learning Plans <u>5</u> |
| Five Tips for Leaders:                                                                  |
| If Using Diagnostic and Personalized Lesson Path <u>6</u>                               |
| If Using Automated Grade-Level Lesson Path                                              |
| If Using Educator-Assigned Lessons                                                      |

## **Tips and Tools**

| Learn from Others9                                                            |
|-------------------------------------------------------------------------------|
| Creating the Right Structures and Schedules for Your Summer Program <u>10</u> |
| Sample Schedules <u>11</u>                                                    |
| Scheduling Worksheet <u>12</u>                                                |
| Details to Consider as You Set Up Your<br>Learning Infrastructure             |
| Sample Communication to Teachers <u>14</u>                                    |
| Analyzing Diagnostic Data (School) <u>16</u>                                  |
| Monitoring Personalized Instruction Data (School)                             |
| Responding to Personalized Instruction Data 18                                |
| Tip and Tools: Engaging Students <u>19</u>                                    |
| Keep Learning During the Summer with <i>i-Ready</i> at Home <u>20</u>         |
| Tips for Tracking Progress at Home 21                                         |
| How Tos                                                                       |
| Using Teacher-Assigned Lessons                                                |
| Measuring the Impact of Summer Learning Programs <u>31</u>                    |
| Additional Instructional Resources <u>34</u>                                  |

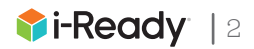

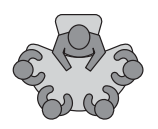

# Supporting Teacher-Led Instruction and Practice During Summer Learning

Whenever possible, summer learning plans should aim to have teachers provide students with direct instruction and opportunities for practice. Consider leveraging *i-Ready* instructional resources to enable teachers with diverse levels of experience to teach students the skills they need.

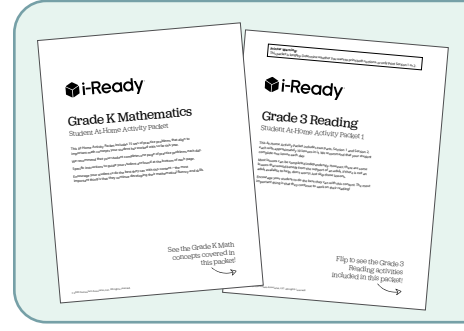

**Practice Packets (K–8):** Self-directed exercises and practice to reinforce key concepts

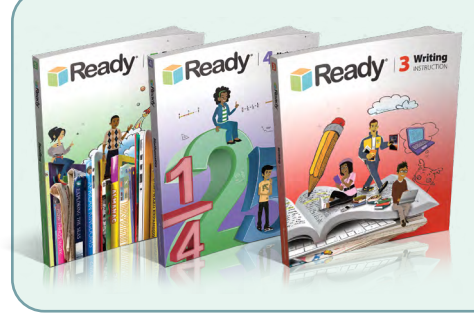

## Ready\*\*:

Targeted resources for focused instruction in Reading (K–8), Mathematics (K–8), and Writing (2–5)

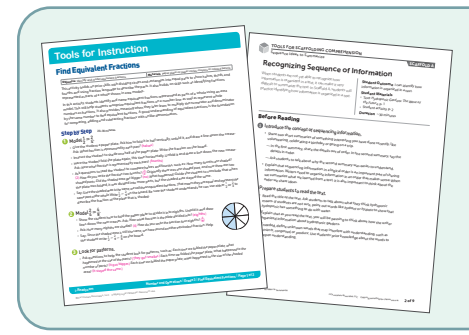

## Tools for Instruction/Tools for Scaffolding Comprehension<sup>\*</sup> (K–8):

Actionable, in-the-moment lesson plans that address challenging skills and standards

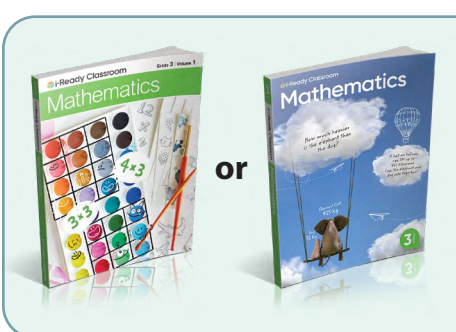

## i-Ready Classroom Mathematics<sup>\*\*</sup> (K–8):

A comprehensive core mathematics program that makes math accessible to all students

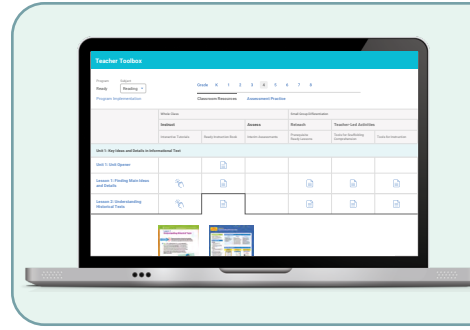

**Teacher Toolbox**<sup>\*\*</sup> (K–8): A digital collection of multimedia instructional resources

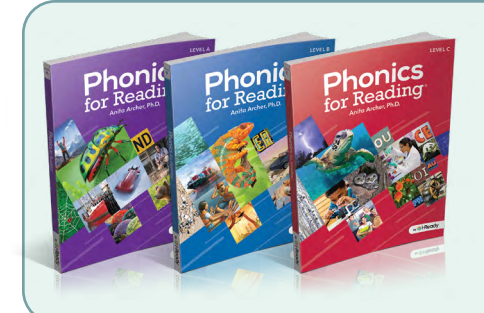

## Phonics for Reading\*\* (3–12):

A research-based reading intervention program that provides explicit phonics instruction to older students who haven't yet mastered decoding

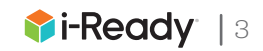

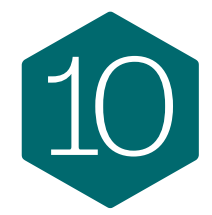

## Questions to Help You Plan Your Summer Learning Program

Reimagining student summer learning is top of mind for district and state education leaders. Use this questionnaire to think through the steps of developing a coherent summer program that prepares students to enter the next school year ready to learn and access grade-level instructional content.

## Which students are participating in your summer learning program?

What data and criteria will you use to determine which students, or groups of students, need prioritization?

## What are your main goals, and what learning do you want to focus on?

Coherence with grade-level learning should be top of mind. Will you choose to focus on addressing instructional priorities, reinforcing essential grade-level concepts, or extending the school year?

# Who will the summer program staff be, and how will they be supported?

Understand the skill sets of the adults working in the summer program. How will you align programming to their strengths and ensure they have the training and direction they need?

## How will you structure your summer program?

Taking into account staffing and goals, how will you organize grades, student groups, and learning sites to meet students' needs?

## When will your summer learning program take place?

## How will you schedule students' time to satisfy all their learning needs?

How will you <u>balance student-led independent work</u>, teacher-led <u>instruction</u>, and enrichment activities?

RAND<sup> $\circ$ </sup> is a registered trademark of the RAND Corporation. The Wallace Foundation<sup> $\circ$ </sup> is a registered trademark of The Wallace Foundation. © 2025 Curriculum Associates, LLC. All rights reserved. | 03/25 0K | 2697784

## > What curriculum and instruction programs will you use and how?

Consider how the programs you use align to what you use during the regular school year and the ease of use for your staff.

How will you communicate with students and families and keep them engaged?

What accountability requirements must you meet? How will you measure the impact of summer learning while minimizing the time spent on assessments?

## What are your milestones for planning your summer program?

Consider funding deadlines, timelines for informing students and families, etc.

**Final tip:** When planning your summer program, think about how you might apply aspects of your model to school-year programming such as tutoring. How will you continue to ensure students receive targeted support that enhances their participation in grade-level learning?

### **Additional Resources:**

Getting to Work on Summer Learning: Recommended Practices for Success (from the RAND<sup>®</sup> Corporation) Summer Learning Toolkit (from The Wallace Foundation<sup>®</sup>)

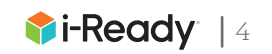

## Ideas for Leveraging *i-Ready* Resources in Your Summer Learning Plans

We know that everyone is in a different place, and there is no "one-size-fits-all" as districts navigate implementing summer learning. No matter the structure of your summer program, *i-Ready* has versatile resources to fit your instructional needs.

## Implementation Ideas

## Allow students to work independently on additional instruction and practice

- Students work on their *i-Ready* personalized lessons and Learning Games for 30–49 minutes per subject per week.\*
- Families and/or educators support students as they track their own progress.
- Educators monitor usage and track and recognize progress throughout the summer, culminating in a larger celebration.

## Provide students the critical instruction to get them ready for the next grade level

- Teachers provide direct instruction on select prioritized skills using Tools for Instruction, resources from the Teacher Toolbox, and/or their core math program.
- Students work on their *i-Ready* lessons, either as informed by their personalized pathway<sup>\*</sup> or manually and strategically assigned based on a prescribed scope and sequence.

## Boost foundational reading skills in striving learners

- Teachers or paraprofessionals provide explicit phonics instruction daily following the routine-based *Phonics* for *Reading*<sup>™</sup> program.
- Students work on their *i-Ready* personalized lessons based on their unique needs informed by the Diagnostic.\*

## Supports for Teacher-Led Instruction (Grades K-8):

- *Curriculum and Pacing Guidance:* Lists of priority skills to cover for each grade and suggested scope and sequence to help plan instruction in the summer
- **Tools for Instruction and Tools for Scaffolding Comprehension:** Actionable, in-the-moment lesson plans that address challenging skills and standards
- *Teacher Toolbox,*\*\* *i-Ready Classroom Mathematics, and Ready:* Targeted multimedia resources for focused instruction in Reading, Mathematics, and Writing (Grades 2–5), available digitally and in print
- *Phonics for Reading*<sup>\*\*</sup> (*Grades 3–12*): A research-based reading intervention program that provides explicit phonics instruction to older students who haven't yet mastered decoding

- *i-Ready Online Lessons:* Lessons that provide engaging, explicit instruction and practice that is just right for each student and proven to build their skills for grade-level success
  - *i-Ready Pro's Essential Lessons*<sup>\*</sup>: Available this summer to older striving learners in Grades 6+ based on their most recent Diagnostic results
- *Learning Games:* Interactive games that deliver fun, engaging math fluency practice
- Practice Packets<sup>†</sup>: Self-directed exercises and practice to reinforce the key concepts of each grade
- **Develop Session Videos**<sup>++</sup>: Assignable videos to help students continue their learning of mathematics

<sup>\*</sup>Students placed into *i-Ready Pro's* Essential Lessons are encouraged to work in their My Path.

<sup>\*\*</sup>Available for purchase separately from *i-Ready Personalized Instruction*.

<sup>&</sup>lt;sup>†</sup>These resources are available to educators who subscribe to Teacher Toolbox.

Not a Teacher Toolbox user yet? Explore more. <sup>++</sup>*i*-Ready Classroom Mathematics users only.

Activities Students Can Do Independently (Grades K-8):

 $<sup>\</sup>ensuremath{\mathbb{O}}$  2025 Curriculum Associates, LLC. All rights reserved.  $\mid$  03/25 0K  $\mid$  2697784

# - - - FIVE TIPS FOR LEADERS

If Using Diagnostic and Personalized Lesson Path

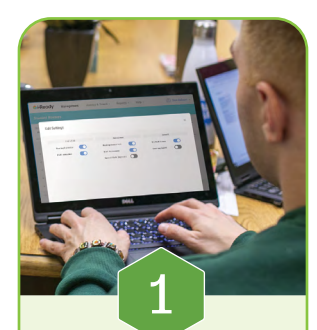

Set Up Your Summer Learning Structure

 Ensure you have set up staff and student rosters, created schedules, and provided the technology for teachers and students to be ready to access *i-Ready Personalized Instruction*.

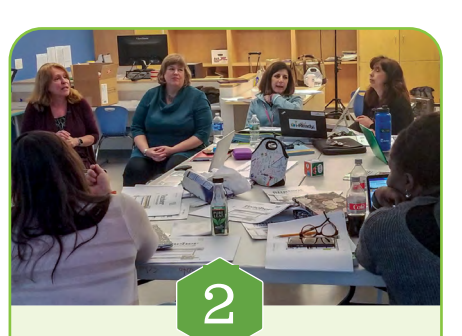

## Provide Support to Teaching Staff

- Set clear expectations and goals for *i-Ready* and other instructional priorities, and explain how and why they will support student learning.
- Provide initial training, ongoing support, helpful resources, and planning time.
- Have ongoing communication to share progress on goals, provide support, and highlight successful practices broadly in emails, staff meetings, etc.

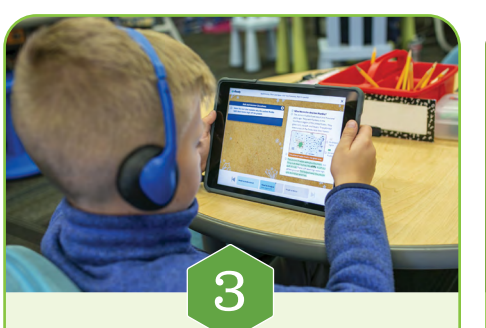

Determine Instructional Content and Materials

- For online learning, check that all students are assigned My Path. Students who have taken a Diagnostic will automatically have My Path lessons assigned. For any students who do not have lessons assigned, administer the Diagnostic following <u>bestpractice guidance</u>.
- For teacher-led instruction, select and organize the curriculum materials you want teachers to use.

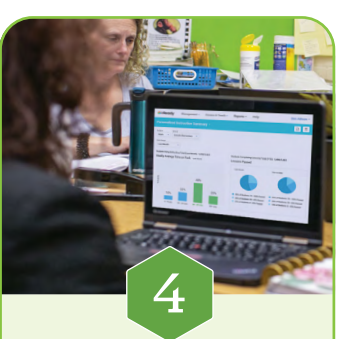

## Leverage Data and Monitor Continually

- Review student Diagnostic data to help inform instructional priorities.
- Review Personalized Instruction data weekly, focusing on Time-on-Task and/or % of Lessons Passed, and celebrating, adjusting, and providing support as needed.

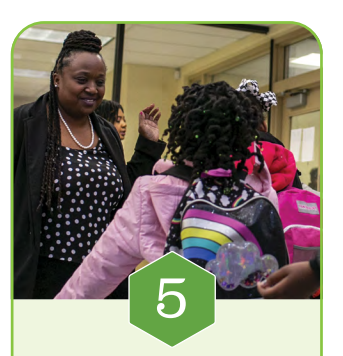

Engage Students and Families

- Motivate students to do their best while working on their lessons, with guided goal setting, data chats, progress tracking, and recognizing and celebrating growth.
- Partner with families by sharing information about student learning and progress.

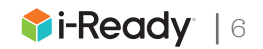

• FIVE TIPS FOR LEADERS In Summer Learning Programs If Using Automated Grade-Level Lesson Path

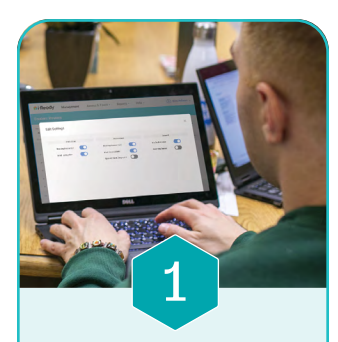

Set Up Your Summer Learning Structure

 Ensure you have set up staff and student rosters, created schedules, and provided the technology for teachers and students to be ready to access *i-Ready Personalized Instruction*.

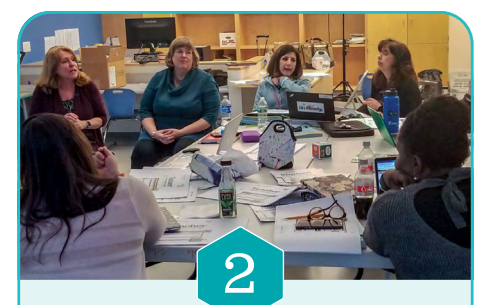

Provide Support to Teaching Staff

- Set clear expectations and goals for *i-Ready* and other instructional priorities, and explain how and why they will support student learning.
- Provide initial training, ongoing support, helpful resources, and planning time.
- Have ongoing communication to share progress on goals, provide support, and highlight successful practices broadly in emails, staff meetings, etc.

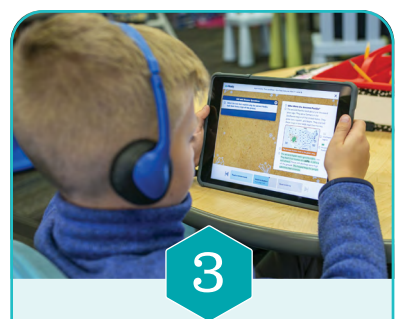

Determine Instructional Content and Materials

- For online learning, check that all students are assigned My Path lessons according to their chronological grade level.
- For teacher-led instruction, select and organize the curriculum materials you want teachers to use.

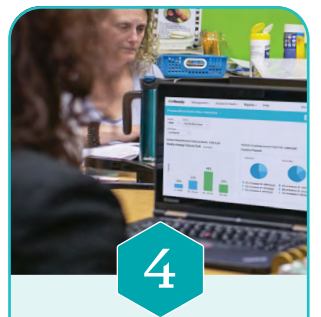

Leverage Data and Monitor Continually

Review
 Personalized
 Instruction data
 weekly, focusing
 on Time-on-Task
 and/or % of
 Lessons Passed,
 and celebrating,
 adjusting, and
 providing support
 as needed.

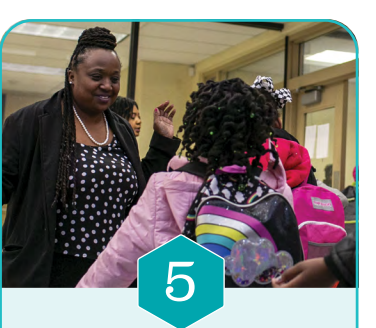

Engage Students and Families

- Motivate students to do their best while working on their lessons, with guided goal setting, data chats, progress tracking, and recognizing and celebrating growth.
- Partner with families by sharing information about student learning and progress.

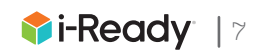

- Five TIPS FOR LEADERS In Summer Learning Programs If Using Educator-Assigned Lessons

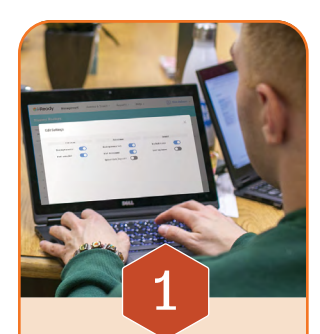

Set Up Your Summer Learning Structure

 Ensure you have set up staff and student rosters, created schedules, and provided the technology for teachers and students to be ready to access *i-Ready Personalized Instruction*.

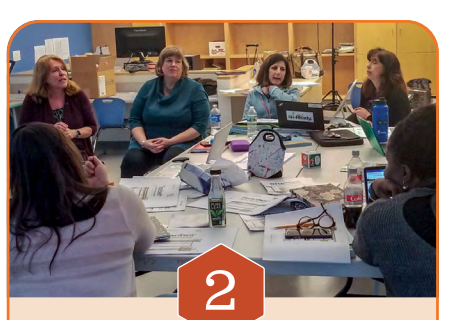

Provide Support to Teaching Staff

- Set clear expectations and goals for *i-Ready* and other instructional priorities, and explain how and why they will support student learning.
- Provide initial training, ongoing support, helpful resources, and planning time.
- Have ongoing communication to share progress on goals, provide support, and highlight successful practices broadly in emails, staff meetings, etc.

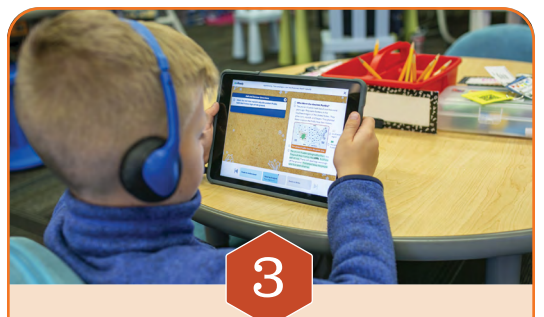

## Determine Instructional Content and Materials

- For online learning, set and assign lessons for students:
  - Determine the focus standards for online lessons (for recommended scope and sequence, you can reference *i-Ready* suggested summer lists by grade level).
  - Designate and train who will assign lessons to students.
- For teacher-led instruction, select and organize the curriculum materials you want teachers to use.

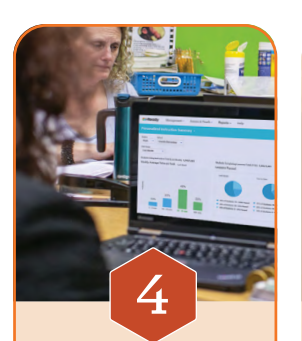

## Leverage Data and Monitor Continuously

Review
 Personalized
 Instruction data
 weekly, focusing
 on Time-on Task and % of
 Lessons Passed,
 and celebrating,
 adjusting,
 and providing
 support as
 needed.

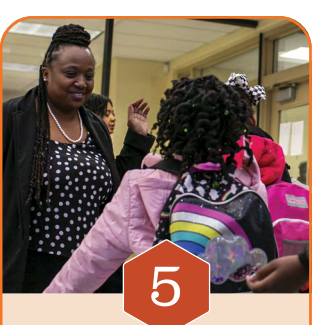

## Engage Students and Families

- Motivate students to do their best while working on their lessons, with guided goal setting, data chats, progress tracking, and recognizing and celebrating growth.
- Partner with families by sharing information about student learning and progress.

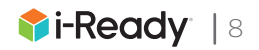

## Learn from Others

We have gained a lot of excellent guidance from our educators using *i-Ready* tools to support students' summer learning. To help make your learning successful this summer, we would like to share our findings!

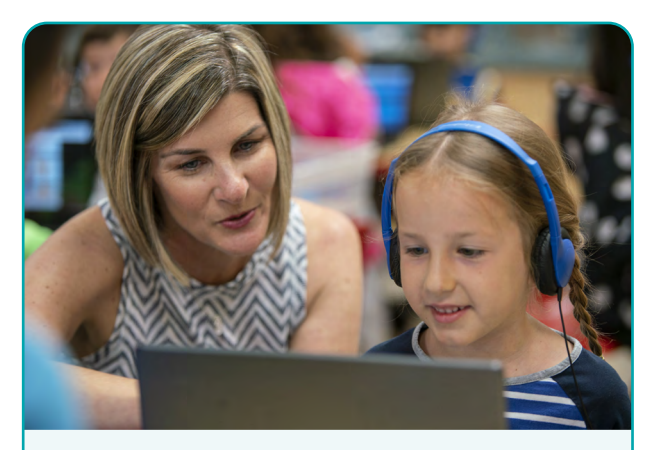

## How to Create a Successful Summer Learning Program

### Read Blog Post

Curriculum Associates conducted a series of interviews with districts across the country that have had successful and ambitious summer programs. The education leaders we spoke to shared insight as granular as "make sure the first communication about summer school comes from a student's teacher" and as grand as "remove barriers to participation."

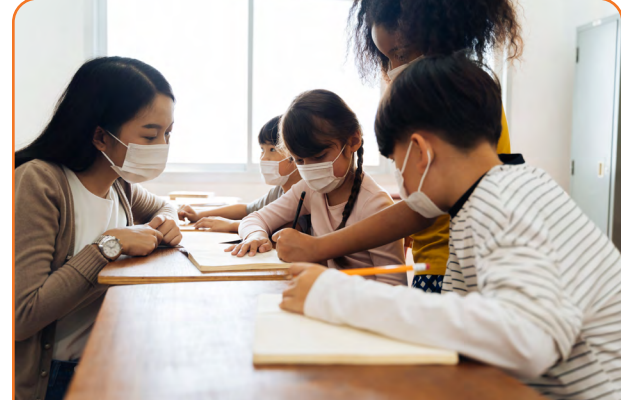

Find Federal and State Funding for Summer Programs

### Read Blog Post

Many districts are exploring summer programs or an extended school year to address students' instructional priorities. In this post, Curriculum Associates' Grants and Funding team explains how federal and state funding opportunities can help fund summer learning initiatives.

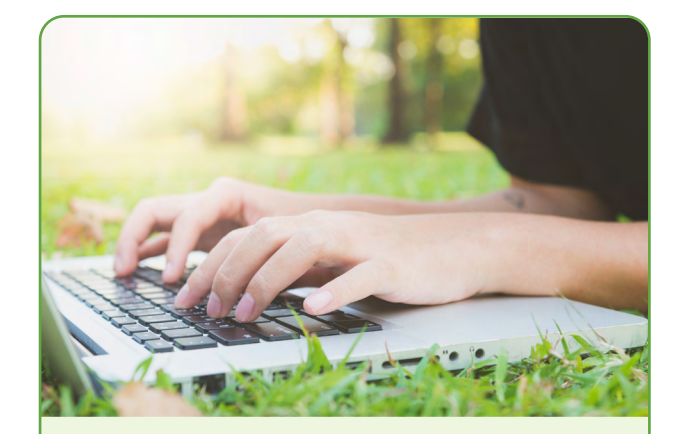

How to Host a Summer Learning Challenge

### Read Blog Post

Highland Elementary School in Riverside, lowa started its popular *i-Ready* Summer Challenge to keep students who weren't attending summer programs learning. Learn how they do it so you can replicate a similar program for your students.

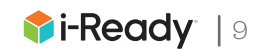

## Creating the Right Structures and Schedules for Your Summer Program

One of the most important elements of planning your summer learning program is creating the right structures and schedules. As you do, consider these recommended best practices.

Enable small group

instruction with engaging,

Group students by

common learning needs

and keep teacher-

|          | student ratio sn                                                                                                    | nall                                                                                                   | n learning activities                                                                                                    | activities                                                                                                    |
|----------|----------------------------------------------------------------------------------------------------|----------------------------------------------------------------------------------------------------|----------------------------------------------------------------------------------------------------|----------------------------------------------------------------------------------------------------|
| To maxim | ize students' time spent on productive learning activities, rotations of                                                                                                    | can be very effective, r                                                                               | egardless of grade level.                                                                                                    |                                                                                                    |
| Rotati   | on Descriptions                                                                                                    | Recommended                                                                                            | Resources                                                                                                    |                                                                                                    |
| E P 3    | <b>Teacher-Led Instruction</b><br>Teacher-led small groups of students are determined<br>specifically by students' Diagnostic results and/or<br>information on student progress, including their<br>progress on Personalized Instruction.                                                                                                    | <ul> <li>Required:</li> <li>Tools for<br/>Instruction</li> <li>Core Instruction<br/>Program</li> </ul> | Optional (if applicable):<br>• Ready Reading<br>• Ready Mathematics<br>• Teacher Toolbox<br>• Phonics for Reading<br>• Learning Packets                                            | Lessons from all<br>resources should be<br>identified based on the<br>analysis of student needs<br>and recommendations<br>for critical prerequisite<br>skills. |
| •        | <i>i-Ready Personalized Instruction</i><br>Students work independently on online lessons, either the ones<br>assigned by <i>i-Ready</i> in their My Path lesson queue or those<br>assigned by an educator in their Teacher Assigned queue.<br>Teacher monitors student progress in online lessons to<br>ensure mastery and determine if additional remediation and<br>intervention needs to occur. | Teachers may view t<br>the Assess & Teach t<br>Teachers should be<br>lesson pass rates usi             | he upcoming lessons for any stu<br>ab in <i>i-Ready Connect</i> ™.<br>monitoring for appropriate instru<br>ng the Personalized Instruction i                                       | idents by navigating to<br>uctional usage and<br>report.                                                                                                    |
|          | <b>Student-Led Work</b><br>Students work either in small groups or independently on<br>assignments aligned to their needs.<br>Teacher models and provides scaffolds prior to them<br>working on their own.                                                                                                    | Required:<br>• Core Instruction<br>Program                                                             | <ul> <li>Optional (if applicable):</li> <li>Teacher Toolbox materials (e<br/>Practice and Problem Solving</li> <li>Learning Games (for mathen</li> <li>Learning Packets</li> </ul> | .g., Math Center Activities,<br>)<br>natics)                                                                                                    |

Maximize

learning

**Prioritize small** 

group instruction

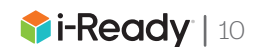

Complement

structured learning

with enrichment

## Sample Schedules

Time availability and schedules during the summer can vary widely. Here are some sample schedules to help maximize student learning time and enable small group instruction.

|         |       | 90-N            | linute Blo      | ck per Sub      | ject            |                 |
|---------|-------|-----------------|-----------------|-----------------|-----------------|-----------------|
| SS      |       | М               | т               | W               | Th              | F               |
| Cla     | Time  | 10 min.         | 10 min.         | 10 min.         | 10 min.         | 25 min.         |
| AII     |       | All<br>Students | All<br>Students | All<br>Students | All<br>Students | All<br>Students |
|         | Time  | 25 min.         | 25 min.         | 25 min.         | 25 min.         | 20 min.         |
| on 1    | E CAR | Group 1         | Group 2         | Group 3         | Group 1         | Group 2         |
| otati   |       | Group 2         | Group 3         | Group 1         | Group 2         | Group 3         |
| 8       |       | Group 3         | Group 1         | Group 2         | Group 3         | Group 1         |
|         | Time  | 25 min.         | 25 min.         | 25 min.         | 25 min.         | 20 min.         |
| on 2    | E CAR | Group 2         | Group 3         | Group 1         | Group 2         | Group 3         |
| otati   |       | Group 3         | Group 1         | Group 2         | Group 3         | Group 1         |
| 8       |       | Group 1         | Group 2         | Group 3         | Group 1         | Group 2         |
|         | Time  | 25 min.         | 25 min.         | 25 min.         | 25 min.         | 20 min.         |
| on 3    | E CAR | Group 3         | Group 1         | Group 2         | Group 3         | Group 1         |
| otati   |       | Group 1         | Group 2         | Group 3         | Group 1         | Group 2         |
| 8       |       | Group 2         | Group 3         | Group 1         | Group 2         | Group 3         |
| SS      | Time  | 5 min.          | 5 min.          | 5 min.          | 5 min.          | 5 min.          |
| All Cla |       | All<br>Students | All<br>Students | All<br>Students | All<br>Students | All<br>Students |

|       |       | 2-H     | lour Block | a per Subje | ct                   | Ì                      |
|-------|-------|---------|------------|-------------|----------------------|------------------------|
|       |       | М       | т          | W           | Th                   | F                      |
|       | Time  | 60 min. | 60 min.    | 60 min.     | 2 hrs.               | 2 hrs.                 |
|       | E P B | Group 1 | Group 3    | Group 2     |                      |                        |
| -     | Time  | 30 min. | 30 min.    | 30 min.     |                      |                        |
| ation |       | Group 2 | Group 1    | Group 3     | Extra su             | pport as               |
| Rot   |       | Group 3 | Group 2    | Group 1     | needed<br>student pe | based on<br>erformance |
| 7     | Time  | 30 min. | 30 min.    | 30 min.     | during [             | Days 1–3               |
| ation |       | Group 3 | Group 2    | Group 1     |                      |                        |
| Rotä  |       | Group 2 | Group 1    | Group 3     |                      |                        |

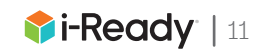

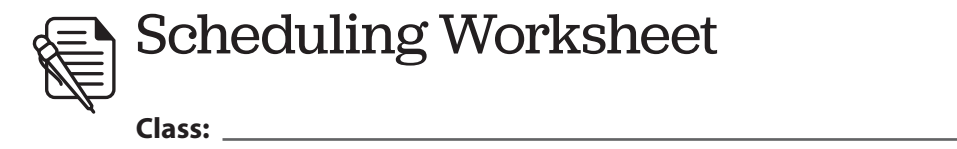

| SS      |                                                                                                    | Μ | Т | W | Th | F |
|---------|----------------------------------------------------------------------------------------------------|---|---|---|----|---|
| Cla     | Time                                                                                                    |   |   |   |    |   |
| AII     | <u> </u>                                                                                                    |   |   |   |    |   |
|         | Rotation Time                                                                                                    |   |   |   |    |   |
| ion 1   | E B B                                                                                                    |   |   |   |    |   |
| lotat   |                                                                                                    |   |   |   |    |   |
| Œ       |                                                                                                    |   |   |   |    |   |
| _       | Rotation Time                                                                                                    |   |   |   |    |   |
| ion 2   | E Constanting of the second second se |   |   |   |    |   |
| otati   |                                                                                                    |   |   |   |    |   |
| œ       |                                                                                                    |   |   |   |    |   |
|         | Rotation Time                                                                                                    |   |   |   |    |   |
| on 3    | E B B                                                                                                    |   |   |   |    |   |
| otati   |                                                                                                    |   |   |   |    |   |
| ĸ       |                                                                                                    |   |   |   |    |   |
| SS      | Time                                                                                                    |   |   |   |    |   |
| All Cla | <u>.</u>                                                                                                    |   |   |   |    |   |

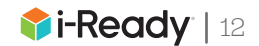

## Details to Consider as You Set Up Your Learning Infrastructure

Successful summer program leaders have often mentioned that it is important to "sweat the small stuff" when planning your summer program. Here is a list of details to consider and questions to ask as you determine how to set your summer program up for success.

| Details                                       | Questions                                                                                                    |
|-----------------------------------------------|----------------------------------------------------------------------------------------------------|
| Leadership and<br>Access                      | <ul> <li>Have you designated your leadership for the program?</li> <li>Do all who will have leader roles for summer (e.g., district staff, site-based leaders) have the login information and account access they need?</li> <li>If partnering with third parties (e.g., tutoring organizations), do they have the login information and account access they need?</li> </ul>    |
| Organization of<br>School and Class<br>Groups | <ul> <li>Are students and teachers going to be located at a summer site other than their "home school"?</li> <li>Are there going to be teachers or students who didn't use <i>i-Ready</i> during the school year or aren't in your account?</li> <li>Are summer program enrollments in your student information system (SIS)?</li> <li>Will you create Report Groups?</li> </ul> |
| Roster Timeline                               | <ul> <li>When will you have your summer program rosters ready?</li> <li>How much time will you need to pull reports on summer learning before your <i>i-Ready</i> account can roll over?</li> </ul>                                                                                                    |
| Last-Minute<br>Enrollment                     | • Have you developed a district or school plan to accommodate student enrollments that occur close to the start of summer learning programs?                                                                                                    |
| Technology                                    | <ul> <li>Do you have enough devices for each student?</li> <li>Do your summer devices meet <i>i-Ready</i> system requirements?</li> <li>Do you have someone to provide technical support over the summer?</li> </ul>                                                                                                    |
| Login Method                                  | <ul> <li>Will you be logging in via single sign-on (SSO), <i>i-Ready Connect</i> website, and/or K–1 Login cards?</li> <li>Will you print login credentials for students?</li> </ul>                                                                                                    |

Your *i-Ready Partners* account team is ready to support you in sorting through these important details. Reach out to your *i-Ready* Partner Success team for help.

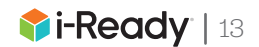

## Sample Communication to Teachers

Getting buy-in, setting clear expectations, and communicating priorities is especially critical in the summer, since you have such limited time to make an impact.

Use these sample communications to help develop your messages to your school community.

**Tip:** Copy the text to the right and paste it into your own email. Embed this link:

Tips and Tools: www.CurriculumAssociates.com/ Summer-Learning-Support

| lessage                                                                       |                                                                                                    | 0                                                                                                    |
|-------------------------------------------------------------------------------|----------------------------------------------------------------------------------------------------|----------------------------------------------------------------------------------------------------|
| Delete Archive Reply Reply Forwar                                             | d D Move Junk Rules Read/Unrea                                                                                   | ad Categorize Follow                                                                                                    |
| Making an impac                                                               | ct on student learning th                                                                                        | nis summer                                                                                                    |
| SA Summer Adm<br>To: Teachers                                                 | ninistrator                                                                                                    | Today at 10:15 AM                                                                                                    |
| Dear Team,                                                                    |                                                                                                    |                                                                                                    |
| This summer gives us a want to make the best u including <i>i-Ready Perso</i> | a great opportunity to continue su<br>use of our limited time, which is w<br>onalized Instruction, and follow so | pporting our students and further their learning. We why we want to use proven instructional resources, one promising practices.                   |
| For this summer, our pr<br>want to reach for Perso                            | iorities are: [Fill in with the goals ]<br>onalized Instruction usage].                                          | you chose for the summer learning and the targets you                                                                                              |
| Please remember to:                                                           |                                                                                                    |                                                                                                    |
| Create schedules a                                                            | and routines that maximize lear                                                                                  | ming time                                                                                                    |
| <ul> <li>Use data to unders</li> </ul>                                        | tand students' learning needs                                                                                    |                                                                                                    |
| <ul> <li>Plan your instruction materials</li> </ul>                           | on to meet those needs using t                                                                                   | the prioritized standards and instructional                                                                                                    |
| <ul> <li>Engage students a</li> </ul>                                         | nd families to keep students m                                                                                   | otivated to do their best                                                                                                    |
| Review <i>i-Ready Per</i>                                                     | rsonalized Instruction data wee                                                                                  | ekly to keep track of students' progress                                                                                                    |
| You're not in this alone!                                                     | There are <u>tips and tools</u> for each                                                                         | n of these elements available to support you.                                                                                                    |
| I know we can have a s<br>and respond to changin<br>learning this summer A    | successful summer program if we<br>ng needs as they arise. I am excit<br>as always, don't besitate to reach      | collaborate closely, prioritize these best practices,<br>and for the great impact we will have on our students'<br>out with questions or concerns. |

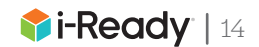

# Additional messages to include in communications to your summer teaching staff:

## Actively Manage Personalized Instruction

As part of our summer learning program, students are working on their online lessons in *i-Ready*, which has been proven to help students learn and practice new skills. As a reminder, students should maintain a range of *[fill in your range of minutes]* of Personalized Instruction per subject per week, and an average of 70%–100% of lessons passed or, a high rate of skills successful.

Please continue to monitor students' progress on their lessons, and use what you learn to celebrate and motivate students and to inform your instructional plans. Log in to *i-Ready Connect* weekly to view reports, and use this <u>Action Plan Worksheet</u> to plan your next steps.

Link to embed (Action Plan Worksheet): <u>https://i-readycentral.com/download/?res=15619&view\_pdf=1</u>

## Partner with and Support Families

Even in the summer, families can be such important partners in our work. When families know what is happening when their students are with us and talk about it at home, it significantly increases students' motivation to learn. Remember to reach out to families regularly to share updates about their student's progress, celebrate their student's effort and accomplishments, and provide suggestions on how they can support at home.

## Engage All Students

Keeping students motivated to learn during the summer is no small feat, but it is so important to ensure students continue to have consistent attendance and put their best effort toward their learning.

Remember to incorporate activities that motivate students into your schedules and plans. Having chats with students about their progress, celebrating students' effort and successes, and having classwide challenges that encourage teamwork are all activities that are proven to increase motivation.

Visit <u>i-ReadyCentral.com/EngageStudents</u> for resources and tips and <u>i-ReadyCentral.com/</u> <u>Ideas</u> to get inspired by ideas and tools from other teachers.

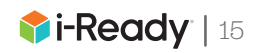

## Analyzing Diagnostic Data (School)

### **Question(s) You're Trying to Answer**

- How can I group my students into grade-level placements?
- What percentage of students is performing below or on/above grade level, and who would benefit from support?
- In which domain(s) do certain grade levels, classes, or Report Groups need the most support?

#### **Report to Use**

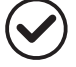

**Diagnostic Results (School):** Select *Reading* or *Math*.

### **Report Criteria to Select**

- Select the **Diagnostic**.
- Select the Enhanced 5-Level Placement View.
- Toggle to the **3-Level Placement View** as needed (be sure to select your **Placement Definition**).

#### Data to Focus On

- 1. **Overall Placement:** Use the Enhanced 5-Level Placement View to examine the percentage of students in each grade-level placement.
- 2. **Toggle** to the 3-Level Placement View when you're ready to analyze domain-level data.
- 3. **Placement Summary:** Use the dropdown menu to show results by Grade, Class, or Report Groups:
  - What percentage of students is in each grade-level placement?
  - Who can benefit from additional support?
- 4. **Needs Analysis:** Use the dropdown menu to switch the table view to explore which Grades, Classes, or Report Groups need the most support.

| Diagnostic Resu                                                                                                    | lts -                                                                                                    |                                                                                                    |                                                                                                    |                  |                                                                                                    |                                                                                                    |                                                                                                    |                                                                        |         |                                                             |
|----------------------------------------------------------------------------------------------------|----------------------------------------------------------------------------------------------------|----------------------------------------------------------------------------------------------------|----------------------------------------------------------------------------------------------------|------------------|----------------------------------------------------------------------------------------------------|----------------------------------------------------------------------------------------------------|----------------------------------------------------------------------------------------------------|------------------------------------------------------------------------|---------|-------------------------------------------------------------|
| _                                                                                                    |                                                                                                    |                                                                                                    |                                                                                                    |                  |                                                                                                    |                                                                                                    |                                                                                                    |                                                                        |         |                                                             |
| Subject School                                                                                                    |                                                                                                    |                                                                                                    |                                                                                                    |                  |                                                                                                    |                                                                                                    |                                                                                                    |                                                                        |         |                                                             |
| Math - Ever                                                                                                    | green K–5                                                                                                    | <b>•</b>                                                                                                    |                                                                                                    |                  |                                                                                                    |                                                                                                    |                                                                                                    |                                                                        |         |                                                             |
| Academic Year                                                                                                    | Diagnostic                                                                                                    | Prior Di                                                                                                    | iagnostic                                                                                                    |                  |                                                                                                    |                                                                                                    |                                                                                                    |                                                                        |         |                                                             |
| Current Year 🔹                                                                                                    | Diagnostic 1                                                                                                    | <ul> <li>Non</li> </ul>                                                                                                    | e 🔻                                                                                                    |                  |                                                                                                    |                                                                                                    |                                                                                                    |                                                                        |         |                                                             |
|                                                                                                    | 08/31/25-09/30                                                                                                    |                                                                                                    |                                                                                                    |                  | - ( ·                                                                                                    |                                                                                                    |                                                                                                    |                                                                        |         |                                                             |
|                                                                                                    |                                                                                                    | 2 —                                                                                                    |                                                                                                    | Enhanced         |                                                                                                    | 7                                                                                                    |                                                                                                    |                                                                        |         |                                                             |
| Criterion Referenced                                                                                                    |                                                                                                    | 3-Level                                                                                                    | Placement                                                                                                    | 5-Level Place    | ment                                                                                                    |                                                                                                    |                                                                                                    |                                                                        |         |                                                             |
|                                                                                                    |                                                                                                    |                                                                                                    |                                                                                                    |                  |                                                                                                    |                                                                                                    |                                                                                                    |                                                                        |         |                                                             |
|                                                                                                    | Overall Plac                                                                                                    | ement                                                                                                    |                                                                                                    |                  |                                                                                                    |                                                                                                    |                                                                                                    |                                                                        |         |                                                             |
|                                                                                                    | Students Asses                                                                                                    | sed/Total: 302/                                                                                                    | /302                                                                                                    |                  |                                                                                                    |                                                                                                    |                                                                                                    |                                                                        |         |                                                             |
| C                                                                                                    | 9% 6%                                                                                                    |                                                                                                    |                                                                                                    | 52%              |                                                                                                    | 23%                                                                                                  | 10                                                                                                    | %                                                                      |         |                                                             |
|                                                                                                    |                                                                                                    |                                                                                                    |                                                                                                    |                  |                                                                                                    |                                                                                                    |                                                                                                    |                                                                        |         |                                                             |
|                                                                                                    |                                                                                                    |                                                                                                    |                                                                                                    |                  |                                                                                                    |                                                                                                    |                                                                                                    |                                                                        |         |                                                             |
| 8                                                                                                    | 27 Students                                                                                                    | 18 Students                                                                                                    | 157 Students                                                                                                    | 69 Students      | 🥔 30 S                                                                                                    | tudents                                                                                              | 6                                                                                                    | Students                                                               |         |                                                             |
|                                                                                                    | 9%                                                                                                    | 6%                                                                                                    | 52%                                                                                                    | 23%              | 10%<br>Three                                                                                                    | or More                                                                                              | 2<br>N                                                                                                    | %<br>ot Complet                                                        | ed      |                                                             |
|                                                                                                    | Mid or Above                                                                                                    | Early On                                                                                                    | One Grade                                                                                                    | Two Grade        |                                                                                                    |                                                                                                    |                                                                                                    |                                                                        |         |                                                             |
|                                                                                                    | Mid or Above<br>Grade Level                                                                                                    | Early On<br>Grade Level                                                                                                    | One Grade<br>Level Below                                                                                                    | Levels Below     | Grad                                                                                                    | e Levels Bel                                                                                         | ow                                                                                                    |                                                                        |         |                                                             |
| L                                                                                                    | Mid or Above<br>Grade Level                                                                                                    | Early On<br>Grade Level                                                                                                    | One Grade<br>Level Below                                                                                                    | e Mapping betwee | Grad                                                                                                    | l and 3-                                                                                             | Level P                                                                                                    | laceme                                                                 | nt      |                                                             |
|                                                                                                    | Mid or Above<br>Grade Level                                                                                                    | Early On<br>Grade Level                                                                                                    | One Grade<br>Level Below                                                                                                    | e Mapping betwee | Grad                                                                                                    | and 3-                                                                                               | Level P                                                                                                    | laceme                                                                 | nt      |                                                             |
| <ul> <li>Placement by Dom</li> </ul>                                                                                                    | Mid or Above<br>Grade Level                                                                                                    | Early On<br>Grade Level                                                                                                    | One Grade<br>Level Below<br>Th                                                                                                    | e Mapping betwee | Grad                                                                                                    | I and 3-                                                                                             | w                                                                                                    | laceme                                                                 | nt      |                                                             |
| <ul> <li>Placement by Dom</li> </ul>                                                                                                    | Mid or Above<br>Grade Level                                                                                                    | Early On<br>Grade Level                                                                                                    | One Grade<br>Lavel Below                                                                                                    | e Mapping betwee | Grad                                                                                                    | I and 3-                                                                                             | w                                                                                                    | laceme                                                                 | nt      |                                                             |
| Placement by Dom     Numbe                                                                                                    | Mid or Above<br>Grade Level                                                                                                    | Early On<br>Grade Level                                                                                                    | Che Grade<br>Lavel Below                                                                                                    | e Mapping betwee | Grad                                                                                                    | I and 3-                                                                                             | w                                                                                                    | laceme                                                                 | nt      |                                                             |
| <ul> <li>Placement by Dom</li> <li>Numbe</li> <li>Algebra and Alg</li> <li>Mersei</li> </ul>                                                                                                    | htid or Above<br>Grade Level                                                                                                    | Early On<br>Grade Lavel                                                                                                    | i Th                                                                                                    | e Mapping betwee | Grad                                                                                                    | I and 3-                                                                                             | Level P                                                                                                    | laceme                                                                 | nt      |                                                             |
| <ul> <li>Placement by Dom</li> <li>Numbe</li> <li>Algebra and Alg</li> <li>Measu</li> </ul>                                                                                                    | Mid of Above<br>Crade Level<br>ain<br>r and Operations (NO)<br>ebraic Thinking (ALG)<br>ement and Data (MS)<br>Geometry (CED)                                                                                                    | Early On<br>Grade Lavel                                                                                                    | @ Th                                                                                                    | e Mapping betwee | Grad                                                                                                    | I and 3-                                                                                             | Level P                                                                                                    | laceme                                                                 |         |                                                             |
| Placement by Dom     Numbe     Algebra and Alg     Messu                                                                                                    | Mid of Above<br>Crade Level<br>ain<br>r and Operations (NO)<br>lebraic Thinking (ALG)<br>erement and Data (MS)<br>Geometry (SED)                                                                                                    | Early On<br>Grade Lavel                                                                                                    | George Charles                                                                                                    | e Mapping betwee | Grad                                                                                                    | I and 3-                                                                                             | Level P                                                                                                    | lacemer<br>                                                            | nt      |                                                             |
| Placement by Dom Numbe Algebra and Alg Measu                                                                                                    | Mid or Above<br>Crade Level<br>ain<br>r and Operations (NO)<br>elebraic Thirking (ALG)<br>tement and Data (MS)<br>Geometry (GEO)                                                                                                    | Early Car<br>Grade Lavel                                                                                                    | <ul> <li>The strate</li> </ul>                                                                                                    | e Mapping betwee | Grad                                                                                                    | I and 3-                                                                                             | Level P                                                                                                    | lacemer<br>NV<br>NV                                                    | nt      |                                                             |
| Placement by Dorm Numbe Algebra and Alg Measu Sentch Table View                                                                                                    | And or Above<br>Carde Level<br>ain<br>r and Operations (NO)<br>elevaic Thinking (ALG)<br>Geometry (GEO)<br>Show Results                                                                                                    | Early Car<br>Grade Level                                                                                                    | <ul> <li>The strate strate</li></ul> | e Mapping betwee | Grad                                                                                                    | I and 3-                                                                                             | Level P                                                                                                    | laceme<br>                                                             | nt      |                                                             |
| Placement by Dom Numbe Algebra and Alg Messu  Swetch Table View Placement Summary                                                                                                    | ain r and Operations (NO) ebraic Thinking (ALG) rement and Data (MS) Geometry (GEO) Show Results Grade                                                                                                    | Early Carlo Carlo | © Th                                                                                                    | e Mapping betwee | Grad                                                                                                    | I and 3-                                                                                             | Level P                                                                                                    | laceme<br>                                                             | nt<br>S |                                                             |
| Placement by Dom Numbe Algebra and Alg Measu  Seech Table View Placement Summary  Meaning Social                                                                                                    | Ald or Above<br>Cade Level<br>ain<br>r and Operations (NO)<br>lebraic Thinking (ALG)<br>Geometry (GEO)<br>Show Results<br>Grade                                                                                                    | Edy of<br>Good Level                                                                                                    | © Th                                                                                                    | e Mapping betwee | Grad                                                                                                    | I and 3-                                                                                             | Level P                                                                                                    | laceme<br>NO<br>NUM                                                    | nt      |                                                             |
| Placement by Dom Numbe Algebra and Alg Messar  Messar  Algebra Summary  Control Control Control  Control Control  Control Control  Control  Co | And Coperations (NO)<br>elevations (NO)<br>reterations (NO)<br>reterations (NO)<br>ret | Edy of<br>Good Level                                                                                                    | Contraction of the second second s          | e Mapping betwee | Grad                                                                                                    | I and 3-                                                                                             | Level P                                                                                                    |                                                                        | nt      | Students                                                    |
| Placement by Dom     Numbe Algebra and Alg Measu  Swetch Table View Placement Summary  Comp dot  Grade Q                                                                                                    | And or Above<br>Code Level<br>ain<br>r and Operations (ND)<br>lebraic Thinking (ALC)<br>rement and Data (MS)<br>Geometry (GED)<br>Show Results<br>Grade<br>Overall Grade-Level                                                                                                    | Early of<br>Grade Level                                                                                                    | Descape     The second second se            | e Mapping betwee | Grad                                                                                                    | ■ ÷                                                                                                  | • ÷                                                                                                    |                                                                        | nt      | Sudents<br>Assessed/Total                                   |
| Placement by Dom Numbe Algebra and Alg Measu Switch Table View Placement Summary Exercise Grade      Q      Qente 2                                                                                                    | Add or Above<br>Dade Level<br>and<br>r and Operations (NO)<br>lebraic Thirking (ALC)<br>rement and Data (MS)<br>Geometry (GEO)<br>Show Results<br>Grade                                                                                                    | Early Carlow Level                                                                                                    | <ul> <li>The second second</li></ul> | Ana day          | Grad<br>or 5-Leve<br>or 0<br>or 0<br>o | ● ↓ 4%                                                                                               | • ÷                                                                                                    | laceme:                                                                | nt      | Students<br>Assessed/fotal<br>276/276                       |
| Placement by Dom Numbe Algebra and Alg Measu  Switch Table View Placement Summary  Former Socia Grade                                                                                                    | Add a Above<br>Code Level<br>alin<br>and Operations (NO)<br>ebraic Thinking (ALG)<br>Geometry (SEO)<br>Show Results<br>Grade<br>Overall Grade-Level                                                                                                    | Edy G<br>Good Covel                                                                                                    | Constant and a second second sec            | e Mapping betwee | 0 and 1 and 1 and                                                                                                    | •                                                                                                    | • ÷                                                                                                    | laceme:<br>.001<br>.001<br>.001<br>.001<br>.001<br>.001<br>.001<br>.00 | nt      | Students<br>Assesse//Total<br>276/276                       |
| Placement by Dom<br>Numbe<br>Algebra and Alg<br>Measure<br>Placement Summary<br>Carade<br>Grade 2<br>Grade 3                                                                                                    | Add or Above<br>Code Level<br>ain<br>a and Operations (NO)<br>etbraic Thinking (ALG)<br>terment and Data (MS)<br>Geometry (GEO)<br>those Associations<br>(Grade<br>Overall Grade Level<br>(Code)                                                                                                    | Eig <u>G</u><br>Gode Level                                                                                                    | () Th                                                                                                    | Levelday         | 0 cod                                                                                                    | • 0<br>4 and 3-                                                                                      | • ÷                                                                                                    | aceme:                                                                 | nt      | Students<br>Assessed/Total<br>276/276<br>265/265            |
| Placement by Dom Numbe Algebra and Alg Measu  Serech Table Vere Placement Summary  Grade 2  Grade 3                                                                                                    | And Control Control Co                                                                                                    | Big Carlos Covel                                                                                                    | The second second             | e Mapping betwee | Grad<br>In 5-Level<br>In 5-Level                                                                                                    | • 0<br>4%                                                                                            | <ul> <li>Control (1998)</li> <li>Control (1998)</li> <li>Control (1998)<td>aceme:</td><td>nt</td><td>Students<br/>Assessed/Total<br/>276/276<br/>265/265</td></li></ul>                  | aceme:                                                                 | nt      | Students<br>Assessed/Total<br>276/276<br>265/265            |
| Placement by Dom Numbe Algebra and Alg Messu  Swetch Table View Placement Summary  Grade 2  Grade 3  Grade 4                                                                                                    | And Control Control Co                                                                                                    | Erig Gr<br>Galet Acoust                                                                                                    | The second second se          | Levis dags       | 0rad<br>0 0 0<br>0 0<br>0 0<br>0<br>0<br>0<br>0<br>0<br>0<br>0<br>0<br>0<br>0<br>0<br>0<br>0                                                                                                    | <ul> <li>Control and Section 2010</li> <li>A and Section 2010</li> <li>A 30</li> <li>A 30</li> </ul> | <ul> <li>Control (1998)</li> <li>Control (1998)</li> <li>Control (1998)<td>aceme:<br/></td><td>nt</td><td>Students<br/>Assessed/Total<br/>276/276<br/>265/265<br/>298/298</td></li></ul> | aceme:<br>                                                             | nt      | Students<br>Assessed/Total<br>276/276<br>265/265<br>298/298 |

#### **Suggested Actions**

- Identify areas of potential focus (e.g., grade levels or classes). Examine the number of students assessed out of the number of students enrolled. You can use <u>these</u> worksheets to help you analyze your data.
- Set goals: Create schoolwide goals for the next Diagnostic.
- Celebrate performance and/or progress toward goals.
- **Create a plan:** Use the data to plan learning experiences for teachers, adjust pacing of curriculum, and create differentiated supports for students.

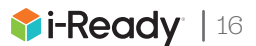

## Monitoring Personalized Instruction Data (School)

### **Question(s) You're Trying to Answer**

· How are students using and making progress in Personalized Instruction?

#### **Report to Use**

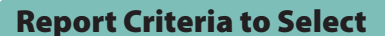

Ш Ш **Personalized Instruction Summary (District/School)\*:** Select *Reading* or *Math*.

- Select the **School**\* and **Subject**. (District administrators choose **All Schools** to view results for the district.)
- Confirm the **Date Range** you want to review. You may select Current Week, Last Week, Last Month, or a custom date range.

#### **Data to Focus On**

- 1. **Review Overall Lesson Time-on-Task:** Review how your school or district is using Personalized Instruction.
  - What percentage of students is in the recommended range of 30–49 minutes of Lesson Time-on-Task?
- Review Overall % Lessons Passed: Review how your school or district is progressing with Personalized Instruction.
  - What percentage of students passed more than 70% () of their lessons?
- Detailed Review: Sort by Class, Report Group, or Grade. (District administrators, sort by School or Grade). It's critical to review both Lesson Time-on-Task and % Lessons Passed together to accurately assess progress and identify the best response.
- 4. **Lesson Alerts:** Review Personalized Instruction lesson alerts.
  - Which schools, grades, or classes have a significant number of Domain Shutoff alerts ((🖄) and Struggling with Lessons alerts ((<sup>(</sup>))?

**Recommendations:** Aggregate groups should maintain 30–49 minutes of Personalized Instruction per subject per week with 70%–100% of lessons passed for the year. Consider which groups:

- Are in these recommended ranges for Lesson Time-on-Task and % Lessons Passed
- May need more time in Personalized Instruction or support to pass lessons

#### **Suggested Actions**

- Monitor the data:
  - Develop a weekly practice for reviewing lesson alerts, Lesson Time-on-Task, and Percent of Lessons Passed.
  - Ask teachers to monitor Personalized Instruction.

#### Respond to needs:

- Use the worksheets on the following page to summarize your observations and plan next steps.
- Conduct data chats and/or walkthroughs and observations.

- Celebrate bright spots and share best practices:
  - Recognize achievements with teachers, students, and families and celebrate progress toward meeting and/or exceeding goals.
  - Share the best practices and helpful tips from classrooms with the rest of your staff.

\*From the Personalized Instruction Summary (District/School) report, administrators can now select Current Week, Last Week, or Last Month to view Lesson Time-on-Task and Percent Lessons Passed data for that Date Range.

\*\*For students working in *i-Ready Pro* lessons, refer to the <u>Accessing and Analyzing Data from *i-Ready Pro* Lessons</u> for data to focus on and suggested actions.

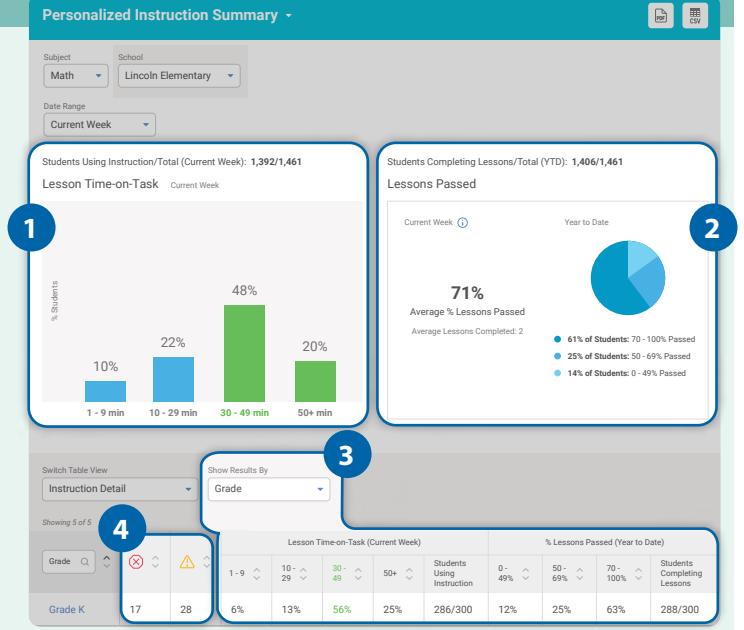

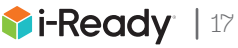

# How do I support my staff in responding to Personalized Instruction data?

Use the following worksheet to review Personalized Instruction data and determine appropriate support.\*

| <b>Review</b><br>Fill in this column with<br>teacher or class<br>names that apply to<br>each category. | <b>Gather More Information</b><br>What factors might be impacting the data?<br>(e.g., vacation days, Diagnostic Windows, technology–student<br>ratio, recent PL, coaching support) | Take Action       I will                                                                                                    |
|----------------------------------------------------------------------------------------------------|----------------------------------------------------------------------------------------------------|----------------------------------------------------------------------------------------------------|
| Average Weekly Les                                                                                     | son Time-on-Task Is Between 30–49 Mins. and Percer                                                                                                    | Celebrate the class.         Celebrate certain students in this class.         Ask the teacher to share best practices and resources.         Have a data chat with the teacher.         Other:                                                                                                    |
| Average Weekly Less                                                                                    | on Time-on-Task Is Between 10–29 Mins. and/or Perce                                                                                                    | Image: Celebrate certain students in this class who are staying in the recommended ranges.         Image: Have a data chat with the teacher.         Image: Email the teacher.         Image: Conduct a walkthrough observation during Personalized Instruction and leave a note.         Image: Conduct an observation of Personalized Instruction and facilitate a reflective discussion with specific teachers.         Image: Other:       |
| Average Weekly Less                                                                                    | son Time-on-Task Is Between 0–9 Mins. and/or Percent                                                                                                    | of Lessons Passed YTD Is below 50%         Have whole staff professional learning to address the issue.         Have a data chat with the teacher.         Email the teacher.         Conduct a walkthrough observation during Personalized Instruction and leave a note.         Conduct an observation of Personalized Instruction and facilitate a reflective discussion with specific teachers.         Reset expectations.         Other: |

\*For students working in *i-Ready Pro*, access <u>Personalized Instruction Monitoring</u>: *i-Ready Pro*. © 2025 Curriculum Associates, LLC. All rights reserved. | 03/25 0K | 2697784

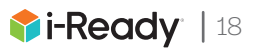

## - É TIPS AND TOOLS Engaging Students

Consider the suggestions below to engage students with *i-Ready* in your classroom.

| Tips                                                                                                    | Tools                                                                                                    |
|----------------------------------------------------------------------------------------------------|----------------------------------------------------------------------------------------------------|
| <ul> <li>Guide Goal Setting</li> <li>Set achievable yet challenging goals with students that connect their daily work to their learning.</li> <li>Focus on performance goals (e.g., progress toward growth goal, Diagnostic scale score) and learning goals (e.g., achievement within a specific domain).</li> </ul>                    | <section-header></section-header>                                                                                                    |
| <ul> <li>Have Data Chats</li> <li>Schedule data chats with students about learning and growth to discuss strengths and areas for improvement, set goals, and develop action plans.</li> <li>Track Data and Help Students Self-Reflect</li> <li>Implement a variety of classroom procedures for students to track their data.</li> </ul> | <ul> <li>Data Chat Planning</li> <li>Student Data Chats<br/>Elementary   Secondary</li> <li>Data Trackers<br/>Class   Student</li> </ul> |
| Make Learning a Team Effort<br>Track class growth and progress, provide classwide<br>feedback after Diagnostics, and create class goals.<br>Recognize and Celebrate Growth<br>Use bulletin boards or certificates to highlight when<br>a student or class has reached a goal and/or made<br>progress.                                   | <ul> <li>Student<br/>Certificates</li> <li>Recognition<br/>Postcards</li> </ul>                                                          |
| Help Students Actively Engage with<br>Personalized Instruction<br>Provide students with reflection pages and check in<br>with students about their progress, habits, and next<br>steps.                                                                                                    | <ul> <li>Tips and Tools for<br/>Keeping All Students<br/>Engaged</li> </ul>                                                              |
| <b>Partner with Families</b><br>Share information with families about <i>i-Ready</i><br>assessments and student progress through<br>newsletters, conferences, emails, and phone calls.                                                                                                    | <ul> <li>Communication<br/>Templates for Families</li> <li><i>i-Ready</i> Family Center</li> </ul>                                       |

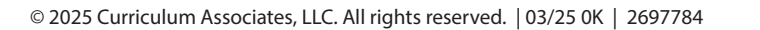

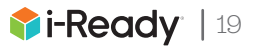

# Keep Learning During the Summer with *i-Ready*!

## Your student can continue learning during the summer with *i-Ready* lessons and Learning Games!

*i-Ready Personalized Instruction* provides students with lessons based on their individual skill level and needs, so they can learn at a pace that is just right for them. These lessons are fun and interactive to keep your student engaged as they learn.

Learning Games for Mathematics allow students to practice math in fun and engaging ways, helping them develop a positive view of math.

| • | Reading + Math              | К                     | ristin   | <b>400</b> |        | Family Center | × |
|---|-----------------------------|-----------------------|----------|------------|--------|---------------|---|
|   | Teacher Assig               | ned                   |          |            | My Pa  | th            |   |
|   | Practice<br>Count and Write | Due 1/2/24            |          |            | Math E | Diagnostic    |   |
|   | Check<br>Ms. G's Lesson     | Due 1/15/24<br>n Quiz |          |            | 00     | 4             |   |
|   |                             |                       |          |            |        |               |   |
|   | To Do                       | My Progress           | My Stuff | Bookshelf  | Tools  | ames          |   |
|   |                             |                       | _        |            |        |               |   |

## How do I log in?

## From a computer:

- If your student's district/school ...
  - **Uses a portal**, your child should log in using their district/school portal credentials, and click on the *i-Ready* icon
  - Does NOT use a portal, your child should visit <u>i-ReadyConnect.com</u> and log in to *i-Ready* directly on a computer using the credentials provided by their teacher

Access the <u>Technical and Troubleshooting Guide for Families</u> or visit <u>i-ReadyConnect.com/Support</u> to confirm that your device and internet connection meet i-Ready System Requirements.

iPad®, App Store®, iPadOS®, and Safari® are registered trademarks of Apple, Inc. Clever® is a registered trademark of Clever, Inc.

## 🛄 On an iPad®:

- Download the free *i-Ready Connect*<sup>™</sup> for Students app from the App Store<sup>®</sup>. For the 2024–2025 school year, iPad must be compatible with iPadOS<sup>®</sup> 17.3 or above. For more information, please see the *i-Ready Connect* System Requirements.
- If your student's district/school ...
  - Uses Clever<sup>®</sup>, download the Clever app, log in using their district/school portal credentials, and click on the *i-Ready* icon
  - Uses a portal that is NOT Clever, students should open the Safari<sup>®</sup> browser, enter their school portal URL and log in, and click on the *i-Ready* icon
  - Does not use a portal, they should open the *i-Ready Connect for* Students app and log in to *i-Ready* using the credentials provided by their teacher

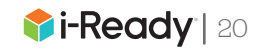

# - What to Look for and What to Ask

Help track and celebrate your student's progress by regularly reviewing their *i-Ready* My Progress page with them. Use the map and prompts below to help.

## 1. My Progress:

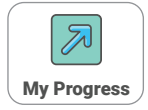

Direct your student to the My Progress section to see all their lesson stats.

## 2. Time-On-Task:

• How much time has your student spent on lessons this week?

## 3. Lessons Passed:

- How many lessons has your student passed?
- How did this number change from last week?

## 4. Lesson Streaks:

- What is the greatest number of lessons your student has passed in a row this school year?
- How many lessons has your student passed in a row most recently (i.e., current streak)?

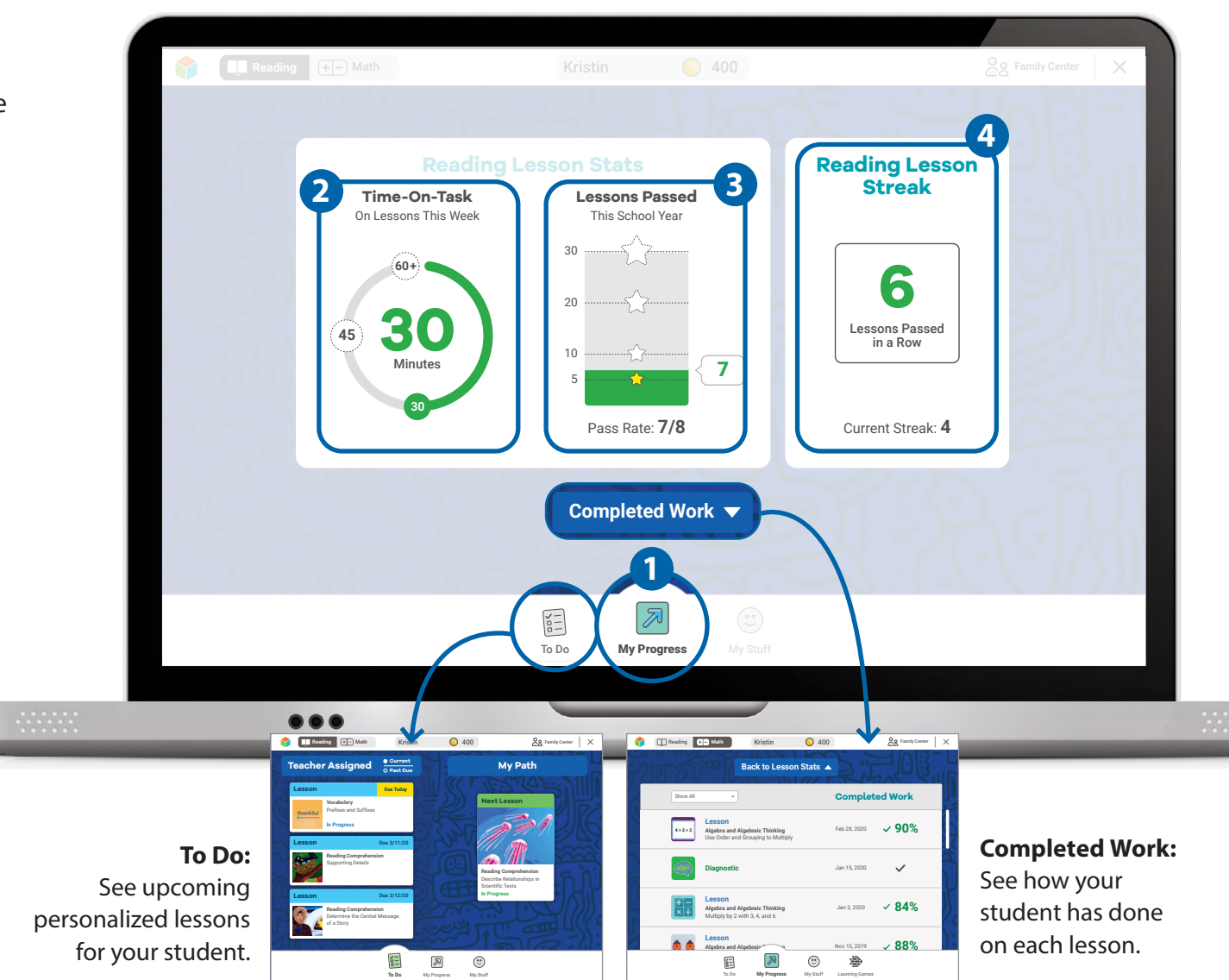

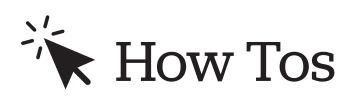

Below are key How Tos to help you manage your summer program effectively. For a complete list of How Tos, please visit <u>i-ReadyCentral.com/FAQ</u>.

| Export Student Login Information for a Grade                          |
|-----------------------------------------------------------------------|
| Obtain Student Login Information for a Specific Class or Report Group |
| Manage Students                                                       |
| Manage Classes and Report Groups                                      |
| Assign Lessons to a Grade Across One or More Schools                  |

## Management: Rosters

On the Rosters screen, under Management, you can view and manage individual users, classes, and Report Groups. Administrators have all the same capabilities described for teachers in the *Teacher Success Guide*, plus:

- **School administrators** can edit and add teachers and students within their school.
- **District administrators** can add school administrators, teachers, and students. They can also move students, teachers, or school administrators between schools.

**Note:** If a district has chosen to automatically sync its SIS with i-Ready Connect, you will not be able to make manual roster changes, other than creating Report Groups, directly in the i-Ready Connect interface.

**Tip:** District leaders and other i-Ready administrators assigned to more than one school may also need to select a School Group or a School in many of the How Tos that follow. Otherwise, your assigned school will appear on the screen by default.

# Export Student Login Information for a Grade

- 1. Select **Management** from the top navigation. *Rosters* will be selected by default.
- 2. Select Manage under Students.
- 3. Select Export Passwords from the Actions dropdown.
- 4. Select a School and Grade.
- 5. Click Download CSV.
- 6. Student rosters will download immediately to a CSV (i.e., comma-separated values) file *(not pictured)*.

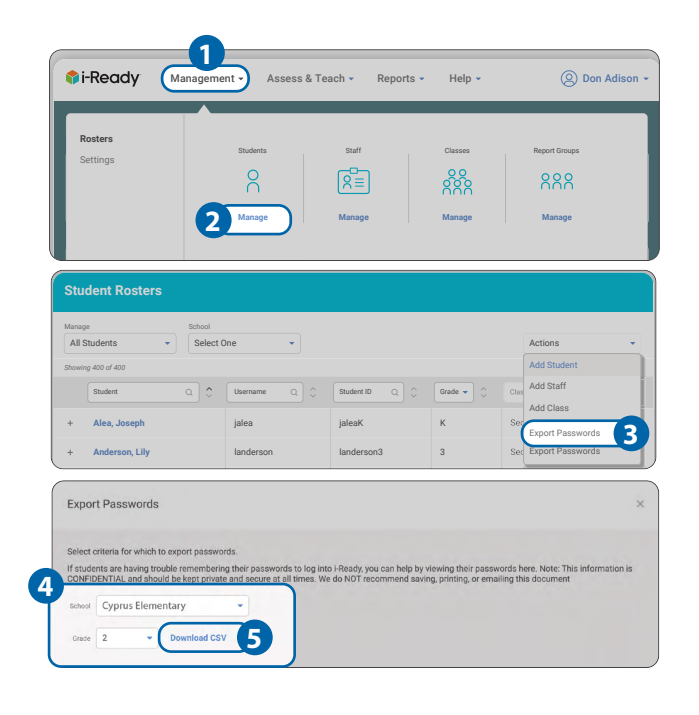

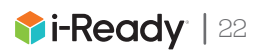

## Obtain Student Login Information for a Specific Class or Report Group

- 1. Select **Management** from the top navigation. *Rosters* will be selected by default.
- 2. Select Manage under Classes or Report Groups.
- 3. Select the + **icon** for a class or Report Group to expand the row. When expanded, it will change to a **icon**.
- 4. Click **K–1 Cards** or **Passwords** to obtain this information.

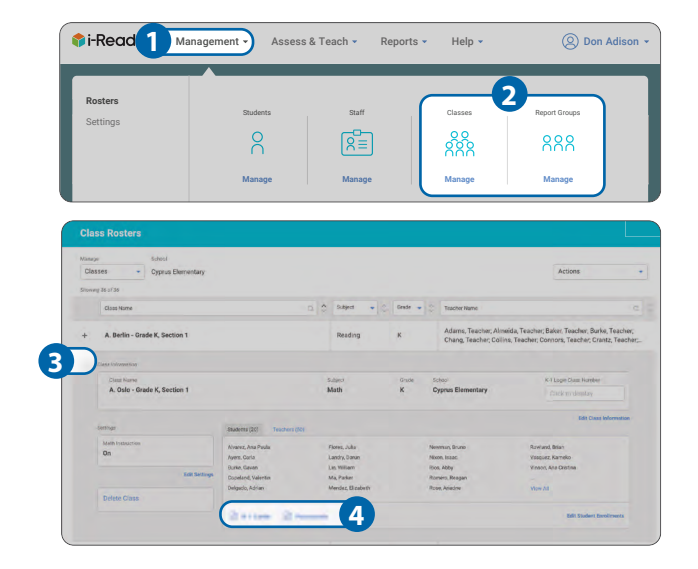

## **Manage Students**

- 1. Select **Management** from the top navigation. *Rosters* will be selected by default.
- 2. Select Manage under Students.

#### To view and edit a student's information:

3A. Select the + icon next to a name to expand the row.
When expanded, it will change to a – icon. Select
Edit Student Information to change specific fields.
Be sure to save your changes.

#### To **add** a student:

3B. Select Add Student from the Actions dropdown.

Make sure to click the arrow after each step to move forward!

- 4. Input the relevant student information.
- 5. Select the student's **Demographics**, or click **Skip this step**.

Continued on next page

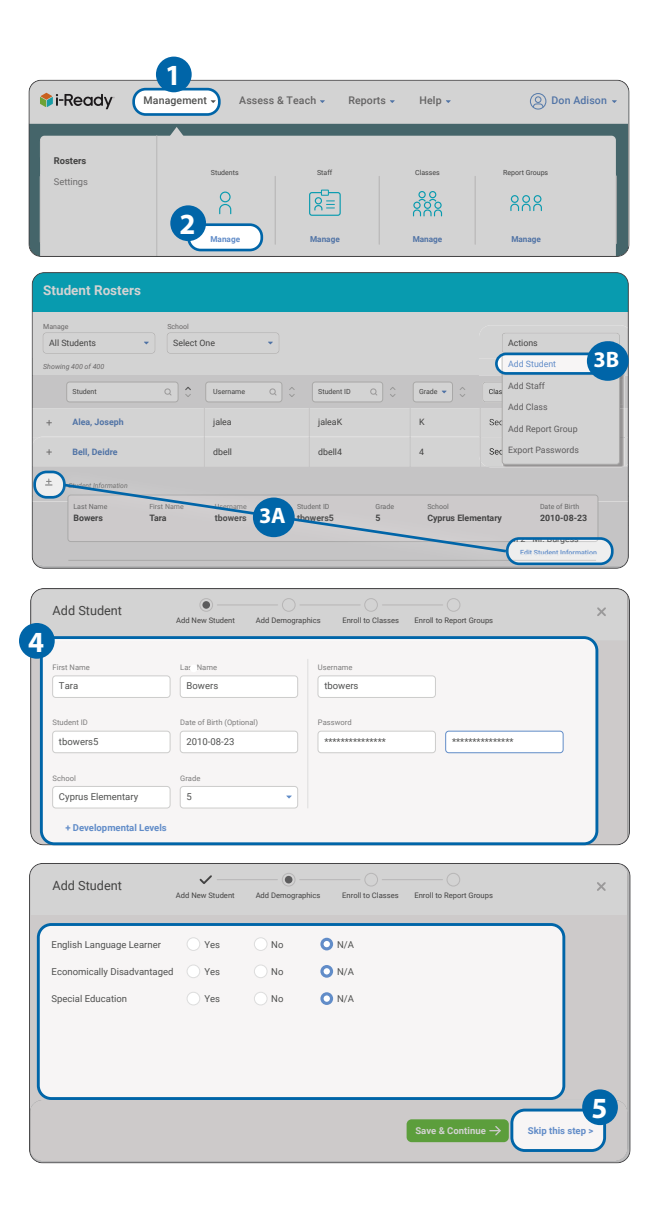

#### Continued from previous page

- 6. Use the **checkboxes** to select *classes* and the **arrows** to *add or remove them* from the student's enrollment.
- If relevant, use the checkboxes to select *Report* Groups and the arrows to add or remove them from the student's enrollment.
- 8. Click Save & Close.

## **Manage Classes and Report Groups**

- 1. Select **Management** from the top navigation. *Rosters* will be selected by default.
- 2. Select Manage under Classes or Report Groups.

#### To view and edit information for the class or Report Group:

3A. Select the + icon next to a name to expand the row. When expanded, it will change to a – icon. Select Edit next to Class/Report Group Information, Settings, Students, or Teachers to change specific details. Be sure to save your changes.

#### To **add** a class or Report Group:

- 3B. Select **Add Class** or **Add Report Group** from the *Actions* dropdown.
- Make sure to click the arrow after each step to move forward!
- 4. Select Create New Class or Duplicate Existing Class.
- 5. Input the relevant class or Report Group information.
- Use the checkboxes to select students and the arrows to add or remove them from the class or Report Group.
- Use the checkboxes to select *teachers* and the arrows to *add or remove them* from the class or Report Group.

#### 8. Click Save & Close.

**Note:** Administrators and teachers may create Report Groups in order to divide students within a class into smaller groups or to pull students from different classes into one group for instructional assignment or class and student reporting purposes.

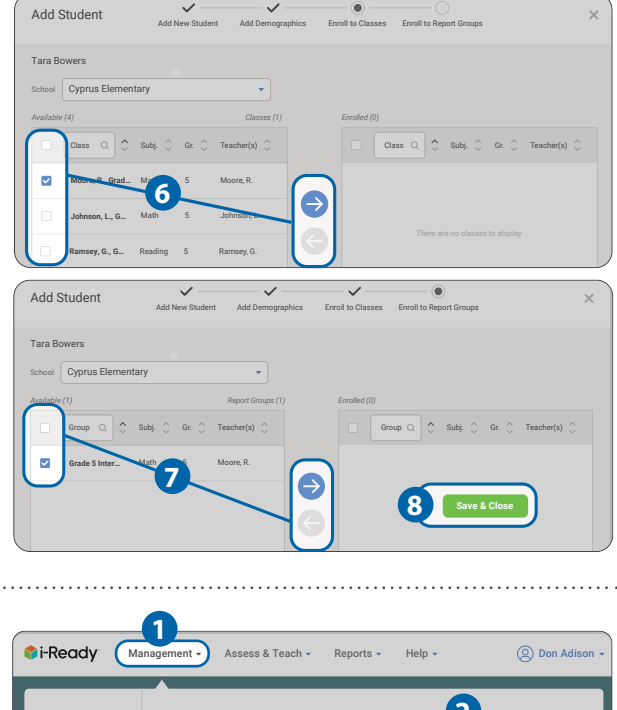

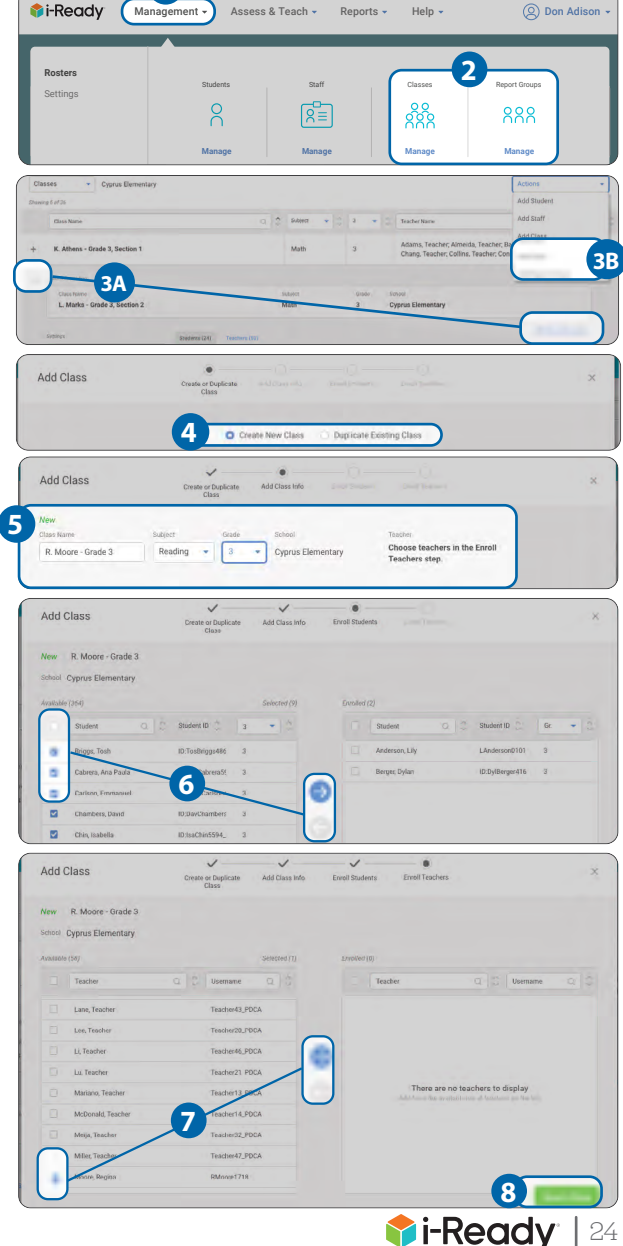

## Assign Lessons to a Grade Across One or More Schools

With appropriate permissions, district administrators can assign *i-Ready* lessons to all students in a grade across one or more schools in the district. School administrators can assign to a grade within their school(s).

- 1. Select **Assess & Teach** from the top navigation.
- 2. Select Instruction for the category.
- 3. Select **Reading** or **Math** under *Personalized Instruction*.
- 4. Under *Preview or Assign Lessons*, select the **school you are adding lessons to**. If you are assigning lessons to more than one school, you must still select a school from the list.
- 5. In the *Create Assignments view*, **All Lessons** will appear, with an option to filter to Focus Lessons. *For more information on Focus Lessons, search Teacher-Assigned Lessons on* <u>i-ReadyCentral.com</u>.
- 6. Use the **checkboxes** to select *lessons* you would like to add. You may add up to 10 lessons at a time. You can click on a lesson name to view the objectives associated with the lesson and preview parts of the lesson before deciding whether to assign it.
- 7. Click **Assign Lessons**. The corresponding pop-up will appear.

#### Make sure to click the arrow after each step to move forward!

8. Choose to assign lessons to **Schools**, **Classes**, **Report Groups**, or **Students**.

**Note:** School administrators can only see and assign for their school(s). District administrators can assign across one or more schools in the district.

9. Use the **checkboxes** to select the *Schools*, *Classes*, *Report Groups*, or *Students* you would like to assign to.

You will need to select the *population* by Schools if you want to assign a lesson to an entire Grade. When assigning by Schools, select Grade, then use the checkboxes to **select specific school(s)**.

Continued on next page

| Assessment                                                                                                    | Reading   Math                                                                 | Math                                                                       |                                                                                                    |                                               |
|----------------------------------------------------------------------------------------------------|--------------------------------------------------------------------------------|----------------------------------------------------------------------------|----------------------------------------------------------------------------------------------------|-----------------------------------------------|
| Personalized Instruction -                                                                                                    |                                                                                |                                                                            |                                                                                                    |                                               |
| Subject                                                                                                    |                                                                                |                                                                            |                                                                                                    |                                               |
| Monitor Instruction<br>Students are working on the online lessons an<br>them based on their Diagnostic performance.<br>progress to inform how to support their learning                   | utomatically assigned to<br>. Monitor students'<br>ing.<br>View Class Progress | Adjust In<br>After monitor<br>the lessons r<br>placement ar<br>Turn Domain | Instruction<br>ing instruction, if you identify a student n<br>most appropriate for them, you can adjust<br>d/or the domains they are working in.<br>the On/Off Adjust Less | ot working on<br>their lesson<br>on Placement |
| Create Assignments Manage Sch<br>Fitter to show ①<br>All Lessons                                                                                                    | hedule<br>Diagnostic assigns a set of FR                                       | leady lessons to ea<br>nt in-class learning                                | ich student. You can<br>i or target specific skills.                                                                                                    | ssign Lessons                                 |
| All Lessons                                                                                                    |                                                                                |                                                                            |                                                                                                    |                                               |
|                                                                                                    |                                                                                | Language 👻                                                                 | Domain 👻                                                                                                    | <u>3</u> Q                                    |
| Understand Multiplication. Part 1                                                                                                    |                                                                                | English                                                                    | Algebra and Algebraic Thinking                                                                                                    | Early 3                                       |
| 0                                                                                                    |                                                                                | English                                                                    | Algebra and Algebraic Thinking                                                                                                    | Early 3                                       |
| Understand Multiplication, Part 2                                                                                                    |                                                                                | Linghon                                                                    | Algeora and Algeorate Minising                                                                                                    | Lunyo                                         |
| Understand Multiplication, Part 2 Use Order and Grouping to Multiply Break Apart a Number to Multiply                                                                                     |                                                                                | English                                                                    | Algebra and Algebraic Thinking                                                                                                    | Early 3                                       |
| Understand Multiplication, Part 2<br>Use Order and Grouping to Multiply<br>Break Apart a Number to Multiply<br>Multiplication Word Problems, Part 1                                       |                                                                                | English<br>English                                                         | Algebra and Algebraic Thinking<br>Algebra and Algebraic Thinking                                                                                                    | Early 3<br>Early 3                            |
| Understand Multiplication, Part 2<br>Use Order and Grouping Multiply<br>Break Apart a Number to Multiply<br>Multiplication Word Problems, Part 1<br>Assign Math<br>Lessons<br>Lessons: 10 | Assign To Select P                                                             | English<br>English<br>opulation Scher<br>th Lessons:                       | Agebra and Algebraic Thinking<br>Algebra and Algebraic Thinking                                                                                                    | Early 3<br>Early 3                            |

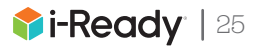

#### Continued from previous page

#### 10. Schedule and confirm:

- Select an Available Date for the lesson(s). Make sure to assign the lesson at least a day in advance of when you want it to appear for students.
- Make sure you add available dates for all the lessons you've selected to assign. You may need to scroll down to enter dates for all lessons.

**Note:** We encourage administrators to have a clear purpose and plan for assigning lessons and to communicate to schools and teachers which lessons are being assigned and when they will become available to students in order to avoid students receiving the same lessons from multiple educators and i-Ready. Until the Available Date you have selected, teachers will not see the lessons you have assigned in their reports or the i-Ready Connect interface.

- 11. Enter a **Due Date** for the lesson(s) you are assigning.
  - If no Due Date is selected, the assignment will appear at the bottom of the student's queue below other assignments with Due Dates.
  - Students in Grades K–2 see up to two Current and two Past Due assignments. Students in Grades 3–8 see up to five Current and five Past Due assignments.
  - If none of the assignments have Due Dates, they will be ordered by content order.

#### 12. Click Assign Lessons.

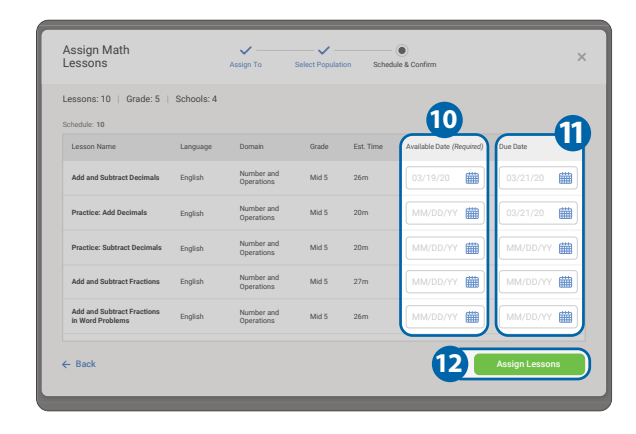

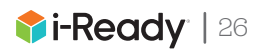

What should I know about Teacher-Assigned Lessons so I can effectively use them?

PLEASE NOTE: If you're considering using Teacher-Assigned Lessons for your summer learning program, please speak with your account manager before pursuing this option. The functionality of this feature during summer is dependent upon the setup of your account.

### **Overview**

During the regular academic school year, Teacher-Assigned Lessons can be assigned by a teacher or administrator to individual students, groups of students, or classes and should be used to complement teacherled instruction. When deciding how best to leverage Teacher-Assigned Lessons, it's important to use all the information you have about students—data from assessments, content knowledge, class observations, etc. However, it's very important to be strategic. **Teacher-Assigned and My Path lessons generally come from the same lesson bank, and without careful planning and monitoring, students might see duplicate lessons.** We also recommend students focus most of their Personalized Instruction time on My Path, as lessons are sequenced to provide targeted instruction based on Diagnostic results.

## How can Teacher-Assigned Lessons support my instruction?

Teacher-Assigned Lessons complement teacher-led, grade-level instruction. Lessons can be assigned to individual students or groups for specific purposes, such as reteaching, skills practice, and supporting access to core instruction. You may also consider assigning lessons for whole class grade-level instruction aligned to a core scope and sequence.

## How will Teacher-Assigned Lessons appear to my students in their dashboard?

When students log in to *i-Ready* and select a subject, they are taken to the To Do page of their dashboard. The To Do page contains two columns: **Teacher Assigned** and **My Path** lessons.\* Teacher-Assigned Lessons appear in the Teacher Assigned column. If using *i-Ready Classroom Mathematics*, Interactive Practice and Comprehension Checks also appear in this column.

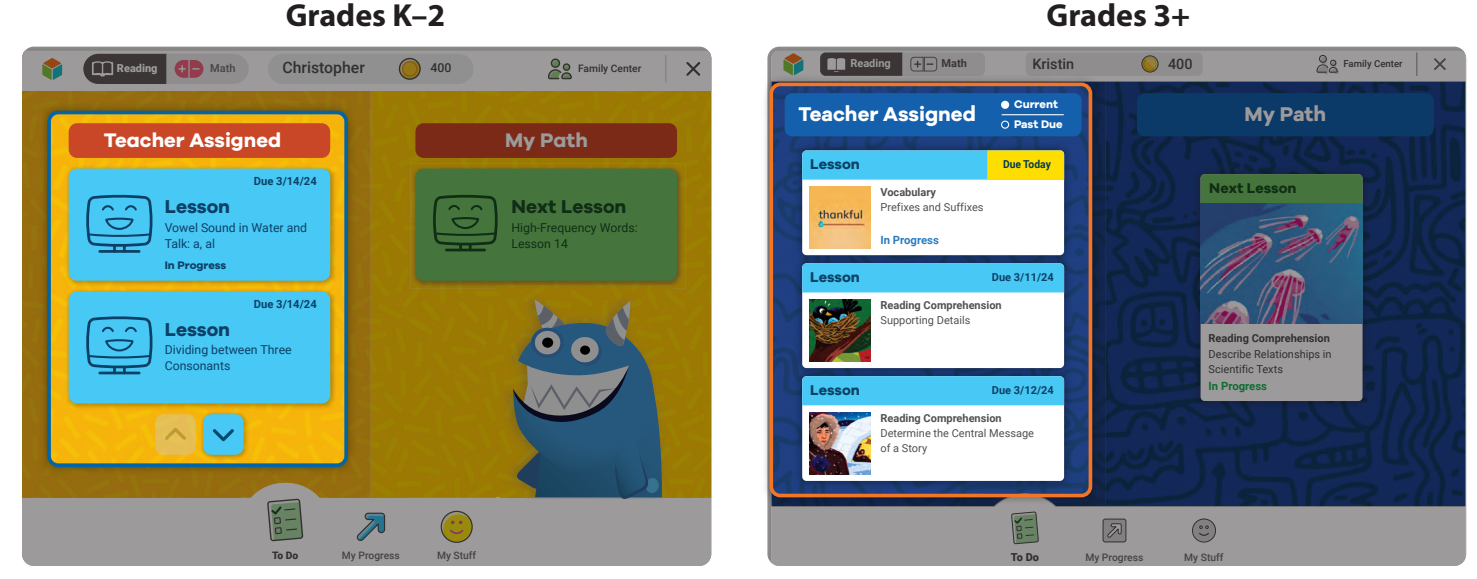

\*Teacher-Assigned Lessons will appear without My Path lessons for students who did not complete a Diagnostic.

#### wa da a 2 i

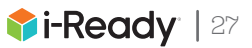

## What is the lesson experience like for my students?

Depending on the lesson, students may see tutorial/instruction and/or practice components, and they end with a quiz that is scored. Quizzes are indicated to students as "Lesson Name—Quiz." Lessons are done once the student completes the quiz and they receive a final score as a percentage. If they have not seen a percentage score, they have not completed the lesson.

## Who can assign lessons in *i-Ready*?

In addition to lessons being automatically assigned by *i-Ready*, teachers and administrators can assign lessons to classes, Report Groups, or individual students. Administrators can assign lessons to a whole grade level if that is part of the instructional plan.

Communicate and coordinate clearly so students aren't given duplicate lessons. To avoid duplicating assignments, connect with your administrator or anyone who shares students with you. Note which My Path lessons a student has completed, as Teacher-Assigned Lessons will appear for a student even if they've completed the same lesson in their My Path queue.

## What lessons can be assigned in *i-Ready*, and how do I assign them?

- You can preview lessons directly in *i-Ready*, or access Lesson Lists on *i-Ready Central*<sup>®</sup>: <u>Mathematics Lessons and Objectives | Reading Lessons and Objectives</u>
- To assign lessons, see this FAQ: How do I add Teacher-Assigned Lessons?.

## When will students see the lessons I've assigned?

An assignment becomes available to a student on the Available Date set by the educator, and it clears from the student dashboard when completed or canceled. Incomplete assignments are canceled 60 days past the Due Date (or 60 days past the Available Date, if no Due Date was assigned). Please note:

- Grades K-2 students see two Current and two Past Due lessons at a time.
- Grades 3+ students see five Current and five Past Due lessons at a time.

#### How are teacher assignments ordered for students?

There are a few factors that determine the order in which assignments are presented, as outlined below. Keep in mind, however, that students can choose from the available lessons on their dashboards and can have multiple lessons In Progress. To help students complete lessons in the order you intend, consider assigning lessons one at a time, with Due Dates, and communicate expectations to students.

#### How are *i-Ready* Teacher-Assigned Lessons ordered for students?

Lessons are placed in chronological order by Due Date.

- If several lessons have the same or no Due Date, lessons are placed in content sequence order (i.e., grade level, then domain, then skill). Spanish lessons will fall at the end of the content sequence.
- If the same lesson is assigned multiple times, the one In Progress will appear first.
- Without a Due Date, a lesson is placed at the bottom and again sorted by content sequence.

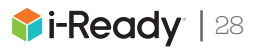

## **Additional Details**

#### For *i-Ready Classroom Mathematics* users: How are teacher assignments ordered for students?

Teacher-Assigned Lessons and activities are placed in chronological order by Due Date.

- If several assignments have the same or no Due Date, *i-Ready* lessons will appear before *i-Ready* Classroom Mathematics assignments.
- If several *i-Ready Classroom Mathematics* assignments have the same or no Due Date, they are placed in content sequence (i.e., unit then lesson).
- If several *i-Ready Classroom Mathematics* assignments are from the same unit and lesson, then Interactive Practice assignments appear before Comprehension Checks.
- Without a Due Date, an assignment is placed at the bottom and again sorted by content sequence.

## How can I actively manage my students' assignments?

## To review, edit, or cancel lessons you have assigned to one or more students:

- 1. Select **Assess & Teach** from the top navigation.
- 2. Select Instruction.
- 3. Select **Reading** or **Math** under *Personalized Instruction*.
- 4. Select Manage Schedule.

#### To review upcoming, available Teacher-Assigned Lessons for one particular student:

- 1. Visit the Personalized Instruction Summary (Student) report.
- 2. Select the Upcoming Lessons tab.
- 3. Then select **Teacher Assigned** in the *dropdown*.

## To analyze student performance on Teacher-Assigned Lessons:

- To monitor all Teacher-Assigned Lessons once they are available to students, see these <u>step-by-</u> <u>step instructions</u>.
- To analyze **Teacher-Assigned** and **My Path** lesson data for a class, Report Group, or individual student, follow guidance to <u>actively</u> <u>monitor Personalized Instruction</u>.

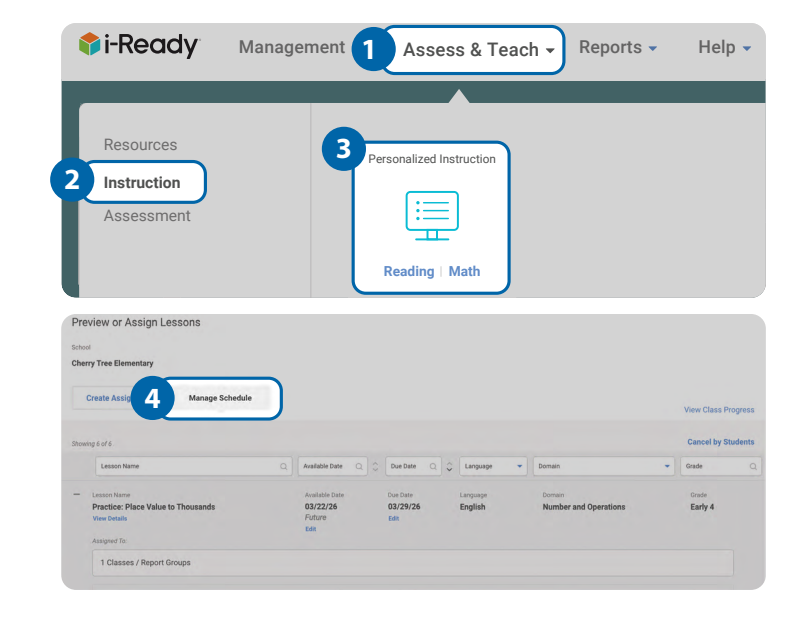

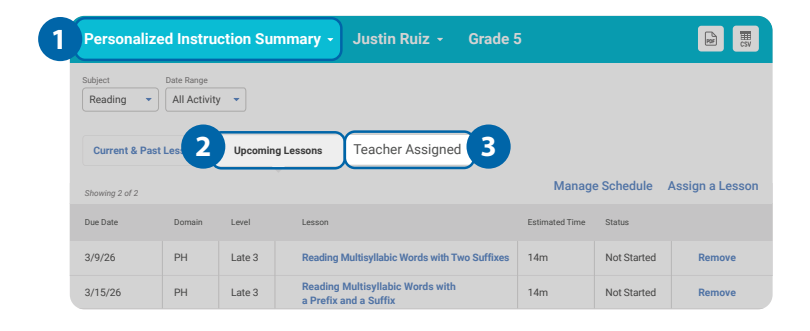

**Note:** When students struggle with My Path lessons, alert icons appear in Personalized Instruction reports. However, these alerts will not appear for Teacher-Assigned Lessons. If a student does not pass the first attempt at a lesson that you have assigned, i-Ready will automatically reassign the lesson for a second attempt.

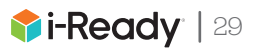

#### To manage Interactive Practice:

- 1. Select **Assess & Teach** from the top navigation.
- 2. Select Instruction.
- 3. Select Math under Interactive Practice.
- 4. Select Manage Schedule.
- 5. Select View Class Progress.

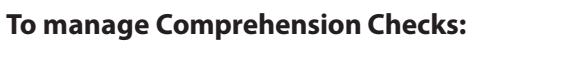

- 1. Select **Assess & Teach** from the top navigation.
- 2. Select Assessment.
- 3. Select Math under Comprehension Checks.
- 4. Select Manage Schedule.
- 5. Select View Class Status and/or View Class Results.

# What if the assignment I want the student to work on is not showing on their dashboard?

- 1. Navigate to the **Manage Schedule** tab for the type of assignment.
- Click the + icon next to the desired assignment.
   When expanded, it will change to a icon.
- 3. Click **Edit** under *Due Date*.

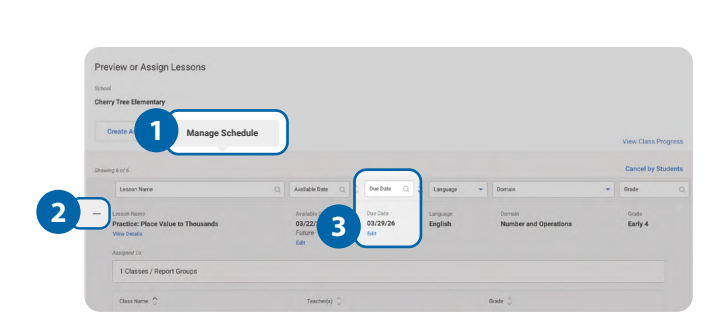

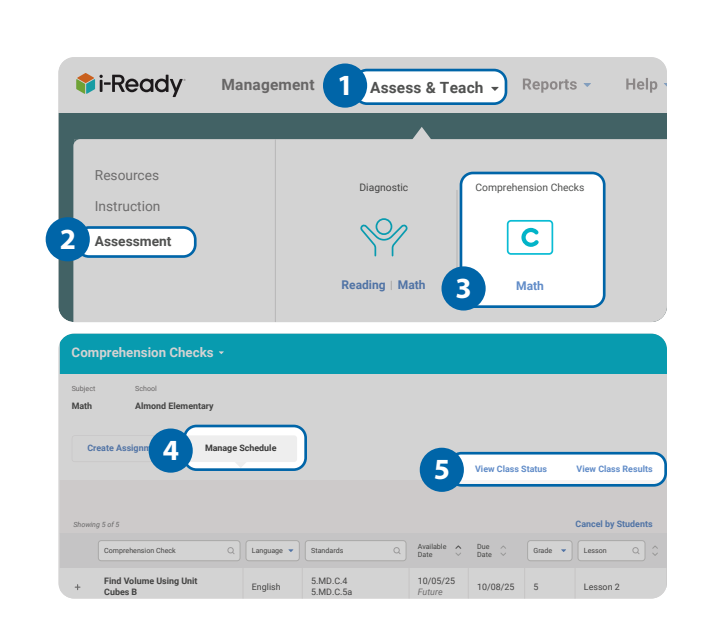

Management

Manage Schedule

4

Assess & Teach - Reports -

Interactive Practice

 $( \bigcirc )$ 

Math

Personalized Instruction

Hel

i-Ready

Resources

Instruction

Assessmen

2

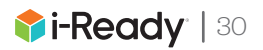

## Measuring the Impact of Summer Learning Programs

Summer programs are usually short, and instructional time can be limited to as little as 40 hours. Therefore, **it is critical to prioritize instruction over assessment\* during this precious time to maximize student learning**. However, there is often a need to measure the impact of summer learning.

Here are some approaches to consider that can help measure impact while minimizing the time spent on assessment:

### Performance and Progress in Online Lessons

### Attendance

Proficiency or Improvement as Measured by *i-Ready Diagnostic* 

Performance or Improvement in Select Standards as Measured by *i-Ready Standards Mastery* 

Unless otherwise noted, the following measurement options assume that account rollover will take place after the conclusion of the summer program. Coordinate rollover dates with your Partner Success team.

\*If you are interested in using formative assessments to inform your instruction during summer learning programs, use assessment options that are built into your instructional programs. These may include Comprehension Checks or Lesson Quizzes from *i-Ready Classroom Mathematics* or Weekly Assessments from *Magnetic Reading*<sup>™</sup> Foundations.

| Lesson                                        | Data to Look At/Measure of Success                                                                                                    | Considerations                                                                                                    |  |  |  |  |  |  |
|-----------------------------------------------|----------------------------------------------------------------------------------------------------|----------------------------------------------------------------------------------------------------|--|--|--|--|--|--|
| Performance or Progress in Online Lessons     |                                                                                                    |                                                                                                    |  |  |  |  |  |  |
| <i>i-Ready</i><br>Lessons                     | Maintain 30–49 minutes of Lesson Time-<br>on-Task per subject per week with an<br>average of 70% of lessons passed:                                                                                                    | <ul> <li>The goal of 30–49 minutes per<br/>week can be modified based<br/>on the schedules, structures,<br/>and technology availability of</li> </ul>                                                                                                    |  |  |  |  |  |  |
|                                               | <ul> <li>Consistent weekly Lesson Time-on-Task<br/>with high Percent of Lessons Passed is<br/>associated with learning gains.</li> <li>(Note: Passing lessons means that a student is ready<br/>to move on with instruction but does not necessarily<br/>indicate proficiency on a given skill or standard.)</li> </ul>                                                                                                    | individual summer programs.<br>We recommend maintaining<br>a minimum of 30 minutes of<br>Lesson Time-on-Task per subject<br>per week.                                                                                                    |  |  |  |  |  |  |
|                                               | <ul> <li>Our research-based recommendation is<br/>30–49 minutes per week for Lesson Time-<br/>on-Task during the regular school year.</li> </ul>                                                                                                    | <ul> <li>If looking at the number of lessons<br/>passed, note that lesson length<br/>varies by subject, domain, and<br/>lovel. Students who spend the</li> </ul>                                                                                                    |  |  |  |  |  |  |
| <i>i-Ready Pro'</i> s<br>Essential<br>Lessons | Consider following our recommendation<br>of 30–49 minutes of Lesson Time-on-Task<br>per subject per week:                                                                                                    | same amount of time in lessons<br>will likely complete differing<br>numbers of lessons.                                                                                                    |  |  |  |  |  |  |
|                                               | <ul> <li><i>i-Ready Pro's</i> Essential Lessons are<br/>designed to address the needs of older<br/>striving learners who need support with<br/>foundational reading or core numeracy<br/>skills. Support students in completing as<br/>many lessons as possible in their <i>i-Ready</i><br/><i>Pro</i> pathway by the end of the summer<br/>program.</li> <li>(Note: The time for a student to complete the entire<br/>pathway depends on where they begin based on<br/>Diagnostic performance or progress in i-Ready Pro<br/>lessons during the school year.)</li> </ul> | <ul> <li>For individual students who are<br/>working on their My Path lessons,<br/>based on recent Diagnostic<br/>results, you can compare their<br/>lesson level at the beginning of<br/>summer to their lesson level at<br/>the end of the summer program<br/>to get a sense of progress. Note<br/>that it is possible for students to<br/>pass multiple lessons without<br/>seeing a change in lesson level.</li> </ul> |  |  |  |  |  |  |

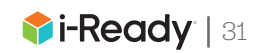

| Data to Look At/Measure of Success                                                                                                    | Considerations                                                                                                    |  |  |  |  |  |
|----------------------------------------------------------------------------------------------------|----------------------------------------------------------------------------------------------------|--|--|--|--|--|
| Attendance                                                                                                    |                                                                                                    |  |  |  |  |  |
| Summer program daily attendance data:<br>Consistent attendance in summer program                                                                                                    | Although not a direct measure of impact, RAND <sup>®</sup> summer learning research* indicates attendance one of the highest indicators of summer learning.                                                                                                    |  |  |  |  |  |
| Proficiency or Improvement as Measured by <i>i-Ready Diagnostic</i>                                                                                                    |                                                                                                    |  |  |  |  |  |
| To gauge performance (i.e., proficiency)                                                                                                    |                                                                                                    |  |  |  |  |  |
| <b>SY 2025–2026 Beginning-of-Year Results:</b><br>Scale score or placement level                                                                                                    | Look at overall and/or domain-specific scale scores or placement levels on the SY 2025–2026 beginning-<br>of-year Diagnostic. Compare results to historical averages or placement-level distributions. Students<br>who are on par with or exceed historical averages or the district's expectations can be said to have<br>achieved their proficiency goals.                                                                                                    |  |  |  |  |  |
| To gauge improvement (i.e., growth/progress)                                                                                                    |                                                                                                    |  |  |  |  |  |
| SY 2024–2025 End-of-Year Results Compared<br>to End-of-Summer 2025 or SY 2025–2026<br>Beginning-of-Year Results:<br>Average (i.e., mean or median) scale score gain<br>between Diagnostics for program evaluation | • For program evaluation purposes: Look at average overall scale score gains between the SY 2024–2025 end-of-year Diagnostic and the SY 2025–2026 beginning-of-year Diagnostic. If needed, administer a Diagnostic at the end of the summer program, and compare average overall scale score gains from spring 2025 to summer 2025. For more precise details, contact your partner success manager.                                                                                                    |  |  |  |  |  |
| or Progress toward Stretch Growth® targets for individual students                                                                                                    | <ul> <li>For individual students: Aim to meet or exceed 100 percent progress to Stretch Growth, as set by<br/>the baseline Diagnostic from SY 2024–2025, by the end of the summer program. Making as much<br/>progress as possible toward Stretch Growth will move students closer to their proficiency goals.</li> </ul>                                                                                                    |  |  |  |  |  |
|                                                                                                    | <ul> <li>For new <i>i-Ready</i> users or for newly enrolled students who do not have a baseline Diagnostic from SY 2024–2025: While not generally recommended due to the limited instructional time in most summer learning programs, <i>i-Ready</i> users who do not have a baseline Diagnostic from SY 2024–2025 can take a Diagnostic at the beginning and end of the summer program for comparison purposes. Note that students will still need to take a Diagnostic at the beginning of the 2025–2026 school year to serve as the baseline for growth during the regular school year.</li> <li>For programs that require domain-level reporting, contact your partner success manager.</li> </ul> |  |  |  |  |  |
|                                                                                                    |                                                                                                    |  |  |  |  |  |

Important note: Be careful of summer growth interpretations. The i-Ready growth model is based on 25–30 weeks of the regular school year and at least 12 weeks of instruction between Diagnostic administrations to ensure accurate growth data.

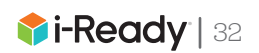

| Data to Look At/Measure of Success                                                                                                    | Considerations                                                                                                    |  |  |  |  |  |
|----------------------------------------------------------------------------------------------------|----------------------------------------------------------------------------------------------------|--|--|--|--|--|
| Performance or Improvement in Select Standards as Measured by <i>i-Ready Standards Mastery</i><br>Before the program begins, identify a small number of standards that are critical to the instruction being provided. |                                                                                                    |  |  |  |  |  |
| To gauge performance (i.e., proficiency)                                                                                                    |                                                                                                    |  |  |  |  |  |
| Performance category at the end of the program                                                                                                    | At the end of the summer program, administer Mastery Checks for the target standards (either Form A or Form B). Students who achieve a Proficient designation on the Mastery Check (indicated by the color green and representing greater than 66 percent of questions answered correctly) can be said to have achieved proficiency on the standard.                                                                                                    |  |  |  |  |  |
| To gauge improvement (i.e., growth/progress)                                                                                                    |                                                                                                    |  |  |  |  |  |
| Increase in performance category (i.e., Beginning<br>to Progressing or Progressing to Proficient) from<br>the beginning to the end of summer instruction                                                               | Administer the Form A Mastery Checks at the beginning of the summer program and the Form<br>B Mastery Checks at the end of the summer program and compare the results. Students who<br>advance from one performance category to another (e.g., moving from Beginning to Progressing<br>or Progressing to Proficient) from Form A to Form B of the same standard have shown progress or<br>improvement on that standard.<br>(Note: Not advancing to another performance category does not necessarily mean that a student did not learn. If possible,<br>consider tracking both students who maintained their original performance category and those who advanced as part of your<br>summer metrics.) |  |  |  |  |  |

#### Important note if using Standards Mastery:

In Progress and Not Started Standards Mastery Checks as well as student-level reports will be unavailable after your account rolls over to the 2025–2026 school year. Speak with your partner success manager if your summer program extends through this date.

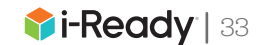

# Find the Resources You Need for Teacher-Led Instruction

Deciding what to teach during the limited weeks of summer is hard enough, but finding the resources to teach with can be even harder. If you're looking for support, these summer resource lists can help!

### **Get Summer Resource Lists**

1. Identify a variety of resources to use for different instructional needs, from independent work while students are working on a computer to teacher-led instruction, practice, and collaborative work.

2. Determine which skills to cover during limited learning time.

| Grade Re                                                                                        | commend                                                                                                    | led <b>i-Ready</b> l | Lessons and                                                                                                    | Pacing for Sun                                           | nmer Learni                                          | ng                   |
|-------------------------------------------------------------------------------------------------|----------------------------------------------------------------------------------------------------|----------------------|----------------------------------------------------------------------------------------------------|----------------------------------------------------------|------------------------------------------------------|----------------------|
| English Language Arts (ELA)/Literacy                                                            |                                                                                                    |                      |                                                                                                    |                                                          |                                                      |                      |
| Online Independent Student Work Teacher-Led Instruction<br>and Practice                         |                                                                                                    |                      |                                                                                                    |                                                          |                                                      |                      |
| i-Ready Lo                                                                                      | esson                                                                                                    | Domain               | Tools for<br>InstructionTools for<br>Scaffolding<br>ComprehensionReady<br>                                                          |                                                          |                                                      | Activity<br>Packets* |
|                                                                                                 |                                                                                                    |                      | WEEK 1                                                                                                    |                                                          |                                                      |                      |
| Reading<br>Multisyllabic<br>Words with<br>Prefixes in-<br>and im-                               | Standard:<br><b>RF.3.3.A</b><br><b>RF.3.3.C</b><br><b>RF.3.4.A</b><br>Est. Run<br>Time:<br><b>14 min.</b>     | Phonics              | Multisyllabic<br>Words with<br>Prefixes and<br>Suffixes<br>Introduce<br>Prefix and<br>Suffix Families                               | Ask and Answer<br>Questions in<br>Informational<br>Texts | Ask and<br>Answer<br>Questions<br>about Key<br>Ideas | N/A                  |
| ★<br>Determine<br>Word<br>Meanings<br>Using Known<br>Words and<br>Prefixes in-/<br>im- and mid- | Standard:<br><b>RF.3.3.A</b><br><b>L.4</b><br><b>L.6</b><br>Est. Run<br>Time:<br><b>15 min.</b>               | Vocabulary           | Prefixes in-,<br>dis-, mis-, non-<br>Use Context<br>to Find Word<br>Meaning<br>Key Ideas and<br>Details<br>Main Idea and<br>Datails |                                                          |                                                      |                      |
| ★<br>Determine<br>Word<br>Meanings<br>Using Context<br>Clues 1                                  | Standard:<br><b>RF.3.4.C</b><br><b>L.4</b><br><b>L.5</b><br><b>L.6</b><br>Est. Run<br>Time:<br><b>15 min.</b> | Vocabulary           | Details                                                                                                    |                                                          |                                                      |                      |
| ★<br>Ask Questions<br>about Key<br>Ideas in an<br>Informational<br>Text                         | Standard:<br>RI.1<br>RI.10<br>RF.4<br>Est. Run<br>Time:<br>25 min.                                            | Comprehension        |                                                                                                    |                                                          |                                                      |                      |

🖈 Priority lesson for the week

Get summer resource lists for *i-Ready Classroom Mathematics*.

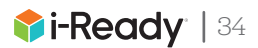

## Getting to Know the Games

In the Learning Games suite, specific games are available to students based on their chronological grade level.

Within most games, students can choose from levels of difficulty that are "just right" for them based on their most recent performance on the Diagnostic for Mathematics or their previous performance in the games. Students given access to Learning Games by an account administrator before completing a Diagnostic will see game levels filtered by their chronological grade, and levels will be adjusted once students complete a Diagnostic. Adaptivity within the games meets students where they are and provides challenge, scaffolding, and feedback.

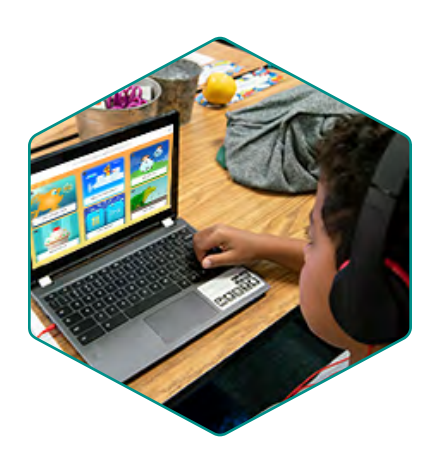

## Game Focus and Availability

| by G      | rade Level                                                                                                    | K            | 1            | 2            | 3            | 4            | 5            | 6            | 7            | 8            |
|-----------|----------------------------------------------------------------------------------------------------|--------------|--------------|--------------|--------------|--------------|--------------|--------------|--------------|--------------|
|           | Hungry Guppy<br>Early number sense and addition                                                                            | $\checkmark$ | $\checkmark$ | $\checkmark$ |              |              |              |              |              |              |
| <b>()</b> | Hungry Fish<br>Addition, subtraction, and rational number<br>operations fluency                                            | $\checkmark$ | $\checkmark$ | $\checkmark$ | $\checkmark$ | $\checkmark$ | $\checkmark$ | $\checkmark$ | $\checkmark$ | $\checkmark$ |
| C         | <b>Zoom</b><br>World's most interactive number line                                                                        | $\checkmark$ | $\checkmark$ | $\checkmark$ | $\checkmark$ | $\checkmark$ | $\checkmark$ | $\checkmark$ | $\checkmark$ | $\checkmark$ |
|           | <b>Bounce</b><br>Integer and fraction estimation, negative rational<br>numbers, and absolute values on a number line       | $\checkmark$ | $\checkmark$ | $\checkmark$ | $\checkmark$ | $\checkmark$ | $\checkmark$ | $\checkmark$ | $\checkmark$ | $\checkmark$ |
| 2×3       | <b>Match</b><br>Basic numbers, addition, subtraction, multiplication,<br>division, fractions, rational numbers, and ratios | $\checkmark$ | $\checkmark$ | $\checkmark$ | $\checkmark$ | $\checkmark$ | $\checkmark$ | $\checkmark$ | $\checkmark$ | $\checkmark$ |
|           | <b>Pizza</b><br>Mental math, economics, and proportions                                                                    |              |              | $\checkmark$ | $\checkmark$ | $\checkmark$ | $\checkmark$ |              |              |              |
|           | <b>Cupcake</b><br>Word problems, real-world economics, proportions, ratios, rates, and coordinate planes                   |              |              | $\checkmark$ | $\checkmark$ | $\checkmark$ | $\checkmark$ | $\checkmark$ | $\checkmark$ | $\checkmark$ |
|           | Cloud Machine<br>Visual and symbolic fractions                                                                             |              |              |              | $\checkmark$ | $\checkmark$ | $\checkmark$ | $\checkmark$ | $\checkmark$ | $\checkmark$ |

Learning Games are available to students in Grades K–8 using i-Ready Classroom Mathematics and/or i-Ready Personalized Instruction for Mathematics at district discretion. Refer here to determine what games your students should focus on to support their learning. © 2025 Curriculum Associates, LLC. All rights reserved. | 03/25 0K | 2697784

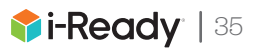

## Printable Activity Packs and More

Sometimes it can be helpful to have a collection of preselected, high-quality instructional resources at your fingertips for students to work on independently or for student-facing staff of all experience levels to use in their instruction.

These resources are available to educators who subscribe to Teacher Toolbox. Not a Teacher Toolbox user yet? <u>Explore more.</u>

**Access Curated Resources** 

Access Tutoring Resources

| ™anatana<br>tirketi tirketi tirketi tirketi tirketi tirketi tirketi tirketi tirketi tirketi tirketi tirketi tirketi tirketi                                                                     | nam uddy generative and a star and and a star and a star and a star and a star a star a star a star a star a st                                                                                     |
|----------------------------------------------------------------------------------------------------|----------------------------------------------------------------------------------------------------|
| <section-header><section-header><section-header><section-header><section-header><text><text></text></text></section-header></section-header></section-header></section-header></section-header> | Activity Reset 1<br>Water Mark International<br>Water Mark International<br>Water Mark International<br>Provide Constant Constant S<br>Mark Instanted<br>Instanted Instanted<br>Instanted Instanted |
| See the Grade K Math<br>concepts covered in<br>this packet                                                                                                    |                                                                                                    |

|                                           | Mathematics                                                                                                    | Reading                                                                                                    |  |  |  |
|-------------------------------------------|----------------------------------------------------------------------------------------------------|----------------------------------------------------------------------------------------------------|--|--|--|
| Printable<br>Learning Activity<br>Packs   | Curated student lessons designed to provide<br>students with self-directed instruction and<br>practice on key mathematics concepts for<br>each grade                                                                                                    | <ul> <li>Cover grade-level content on reading<br/>comprehension and vocabulary (K–8).</li> <li>Most activities can be completed<br/>independently.</li> </ul>                                                                                                    |  |  |  |
| Additional<br>Instructional<br>Resources* | <ul> <li>Family Letters <ul> <li>Provide background information on vocabulary and concepts</li> <li>Include activities families can complete with their students</li> </ul> </li> <li>Activities <ul> <li>Include collaborative games and other opportunities for your student to practice vocabulary and skills</li> </ul> </li> <li>Enrichment <ul> <li>Provides engaging Enrichment Activities for parents and students to complement the practice pages and resources they already have</li> </ul> </li> </ul>                    | <ul> <li>Independent reading supports (K–5) <ul> <li>Can be used alongside any type of reading</li> </ul> </li> <li>Writing and language lessons (K–8) <ul> <li>Writing opportunities and language skills practice</li> </ul> </li> <li>Reading Strategy lessons <ul> <li>Twelve evidence-based reading strategies to improve students' reading ability</li> </ul> </li> </ul> |  |  |  |
| Tutoring Support<br>Resources             | <ul> <li>Tutoring Support Packs         <ul> <li>Selected materials for Grades K–8 can be used by student-facing staff of all experience levels.</li> <li>Files must first be uploaded to a learning management system so tutors may easily access them.</li> </ul> </li> <li>Tools for Coordinators and Tutors         <ul> <li>Easy-to-use resources to help you plan and get the most out of your tutoring program, including - Onboarding checklists, tips, planning tools, sample routines, and schedules</li> </ul> </li> </ul> |                                                                                                    |  |  |  |

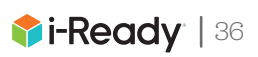